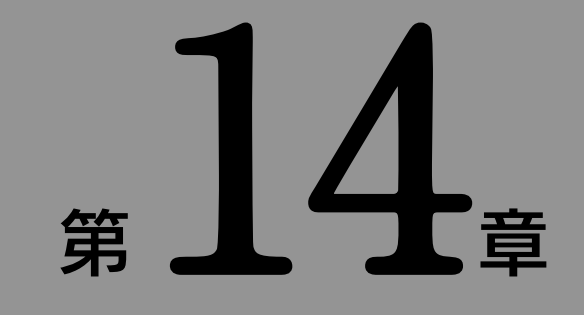

ネットワーク プログラミング

著:山下智樹、橋爪香織

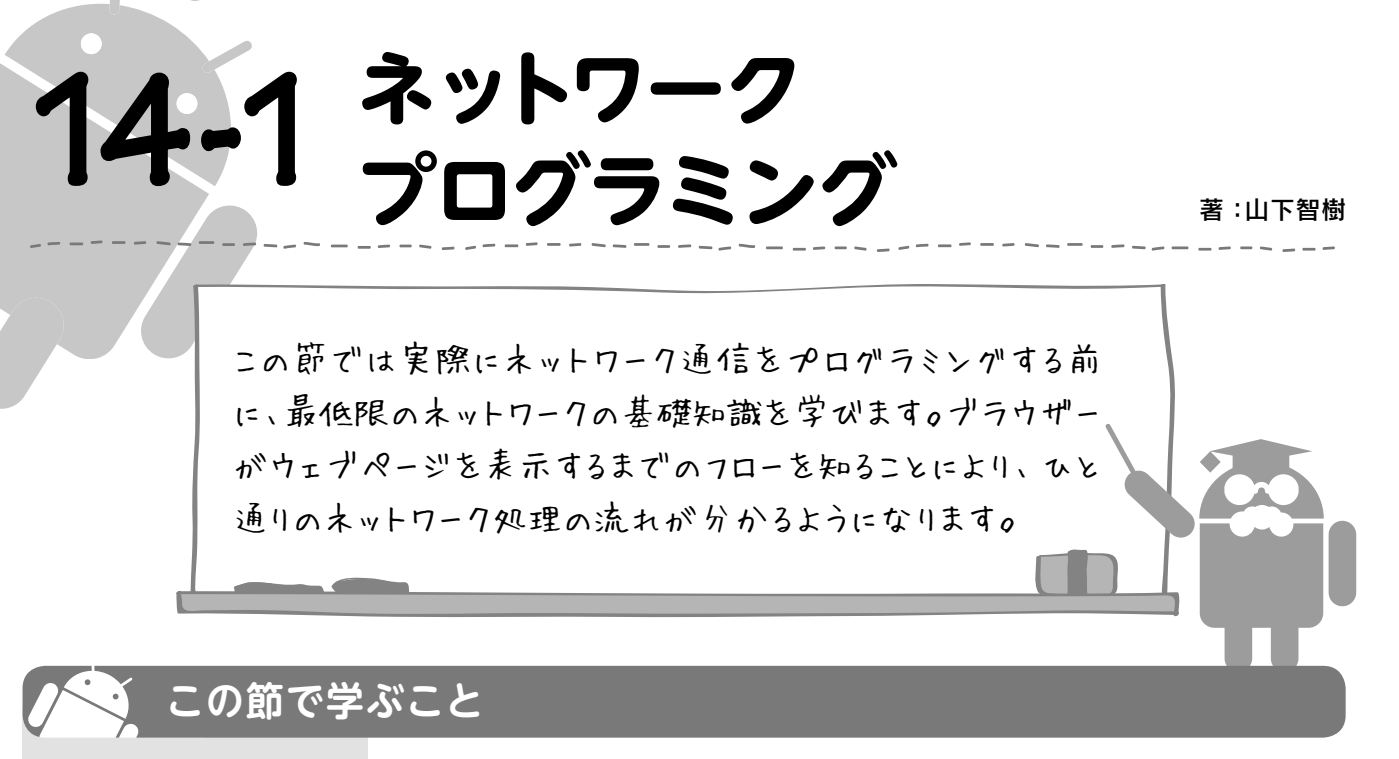

- ・そもそもネットワークとは?
- ・IPアドレスとは何か
- ·名前解決(DNS)について
- ・プロトコルというルール
- ・ポート番号とは?
- ・Telnetを使ったHTTPリクエストの送り方

この節で出てくるキーワード一覧

| ネットワーク     | HTTP            |
|------------|-----------------|
| ホスト        | ウェブサーバー         |
| リクエスト      | telnet          |
| レスポンス      | ヘッダー            |
| クライアント     | ボディ             |
| サーバー       | ステータスコード        |
| IPアドレス     | ポート番号           |
| 名前解決 / DNS | Well-Known Port |
| プロトコル      |                 |

## ✓ 14-1-1 ネットワークとは?

ネットワーク通信とは、2つ以上のコンピューターでデータのやりとりをするための 手法です。データのやり取りの際、送受信を行うコンピューターのことを「ホストコン ピューター(以下、ホスト)」と呼びます。

また、データの送り手と受け手についても呼び分けています。Androidの「ブラウ ザー」アプリを使って「http://tomorrowkey.jp/」というウェブページを開いたと します。このとき、Android端末は送り手の役割となりますね。この送り手のことを「ク ライアントコンピューター(以下、クライアント)」と呼んでいます。

また、インターネットの向こう側にある、データを返す側となるホストのことを「サー バー」と表現します(**図1**)。

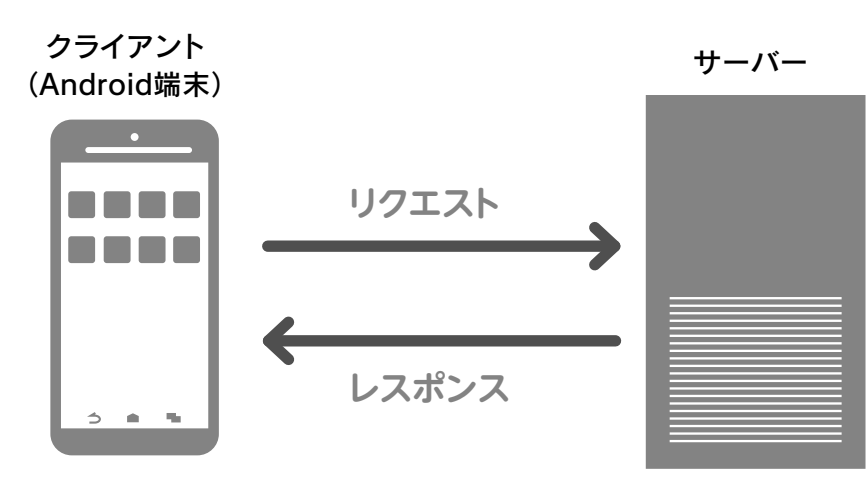

図1: Androidでウェブページを表示するとき

データのやり取りに関する動作についても、呼び方があります。ウェブページを要 求する動作を「リクエスト」と呼びます。リクエストに対し、返信をすることを「レスポン ス」と呼びます。リクエストが行われると、かならずレスポンスが返ってきます。ネットワー ク通信では、クライアントからサーバーにリクエストを送り、サーバーからレスポンスを 取得することをセットで考えます。

## ✓ 14-1-2 IP アドレスとは?

インターネットにはたくさんのホストが繋がっています。ネットワーク通信を行う際は、 どのホストと通信するかを指定する必要があります。各ホストは異なる番号を持ち、そ れを「IPアドレス」と呼びます。IPアドレスは次のように4つの数字をドットで区切った 形式で表します。

ここで説明しているIPアドレスは、 IPv4と呼ばれるものです。容量を大 さくしたIPv6というものもあります。詳 しくは"IPアドレス枯渇問題"という キーワードでウェブ検索してみてくださ い。 ネットワークプログラミング

<sub>第</sub> 14 章

IPアドレスの例 192.168.12.10 みなさんが使っているパソコンにも、IPアドレスが割り当てられています。あなたの パソコンがどんなIPアドレスを使っているのか確認してみましょう。

IPアドレスを調べるには次のコマンドを実行します。使用しているOSがWindows の場合はコマンドプロンプトで次のコマンドを実行します。

「IPアドレスを調べるコマンド(Windows)

> ipconfig

使用しているOSがMac OSまたはLinux、Free BSDの場合はターミナルで次のコマンドを実行します。

リスト6.2: IPアドレスを調べるコマンド(OSX, Linuxなど)

> ifconfig

## 🟹 14-1-3 数字だけのアドレスではわかりにくい!

前項でIPアドレスについて説明しました。基本的には、インターネット上のサー バーなどはIPアドレスが割り振られており、これを入力することでアクセスできるようにな ります。しかし、企業のホームページやニュースサイトにアクセスする際、ブラウザーに IPアドレスを入力することはありません。代わりに「www.〇〇〇.com」「〇〇.jp」 といったURLを入力しますよね?数字だけの覚えにくいアドレスを、わかりやすい名称 にするために「名前解決」と呼ばれる技術を用いています。名前解決は「DNS (Domain Name System)」とも呼ばれます。

名前解決は、覚えやすい文字列の「ホスト名」を、数字の「IPアドレス」に変換す る作業を行います。また、その逆の変換も可能なので、名前解決ではホスト名とIPア ドレスを相互に変換することができるのです。

さきほどブラウザーでウェブページにアクセスした時を例に具体的な説明をしま す。ブラウザーでは「http://tomorrowkey.jp/」というURLを入力しました。 URL中の「tomorrowkey.jp」という部分がホスト名です。ブラウザーはホスト名 をDNSサーバーに問い合わせてIPアドレスを取得します。このとき、DNSサーバー は「tomorrowkey.jp」という値を「49.212.164.150」という値に変換してクライア ントへ返します。その後、ようやくブラウザーはサーバーと通信を始めるのです。

名前解決がどのように行われるかは、コマンドプロンプトやターミナルから名前解 決のコマンドを実行すると理解できることと思います。 nslookup <ホスト名>

実行すると次のようにサーバーのIPアドレスを取得できます。

#### nslookupの実行結果

```
$ nslookup tomorrowkey.jp
Server: 220.159.212.200
Address: 220.159.212.200#53
Non-authoritative answer:
```

Name: tomorrowkey.jp Address: 49.212.164.150

ホスト名とIPアドレスは同じように扱われます。そのため、さきほど取得したIPアドレス「220.159.212.200」をブラウザーに入力すると「http://tomorrowkey.jp/」と同じページが表示されます。

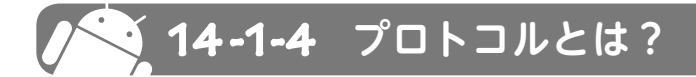

サーバーとクライアントの2つのホストが結ばれたとき、どのような内容のデータをや りとりするのでしょうか。

まずは、データをどのような順番で送るかをあらかじめ決めておかなければなりません。サーバーとクライアントとの間で、伝送方法のルールを取り決めておく必要があります。そのルールのことを「プロトコル」と呼びます。

さきほど説明した「DNS」も、プロトコルの一種です。DNSには、名前をDNSサー バーに渡すことでIPアドレスを返すというルールが決められています。

ウェブサーバーからウェブページを取得するときに使われるプロトコルを「HTTP (Hypertext Transfer Protocol)」と呼びます。ホストに対して特定のページが ほしいとリクエストを送ると、そのページがレスポンスとして返されます。

ブラウザーで「http://tomorrowkey.jp/」にアクセスした場合を例に、どのような値がレスポンスとして返されるかを確認してみましょう。ブラウザーはサーバーに対して次のようなリクエストを送っています。

```
GET / HTTP/1.0
User-Agent: Mozilla/5.0 (Linux; Android 4.3; Build/LPV79)
AppleWebKit/537.36 (KHTML, like Gecko)
Chrome/36.0.1985.94 Mobile Safari/537.36
Host: tomorrowkey.jp
```

最初の「/」では通常「index.html」 または「index.htm」が返されますが、 別のファイルを参照させたい場合など は、サーバー管理者がウェブサー バー上の設定ファイル「.htaccess」 に記述することで変更できるように なっています。クライアントからの参 照先の変更はできません。よく、ウェ ブを見ていると「404 Not Found」 といったページを開くことがあります ね?これは、該当のフォルダーに「in dex.html」がないときに「404 Not Found」と書かれたページを返すよう サーバー上の設定ファイルに記述さ れているのです。 まずは、1行目から説明します。この行はHTTPでアクセスする概要が指定されて います。最初のパラメータでは、アクセスの種類を指定しています。前述の例では 「GET」となっていますね。これはファイルを取得するという意味です。ほかに 「POST」「PUT」「DELETE」といった種類の指定方法があります。スペースで 区切り、2つ目のパラメータ「/」が指定されています。これは、とくにサーバー上での 指定がない限りは「index.html」と解釈されます。さらにスペースで区切った後ろ にHTTPのバージョンを書きます。

2行目以降は「ヘッダー」と呼ばれる、リクエストの付加情報が書かれています。 レスポンスにもヘッダーがあるので、それと区別するために「リクエストヘッダー」とも呼 ばれます。「User-Agent」にはどのようなソフトウェアを使ってアクセスしているかが 指定されています。「Host」にはアクセスするホストの名前「tomorrowkey.jp」が 入ります。

ヘッダーの下には「ボディ」を書きます。ボディには、サーバーに送りたいデータを 設定します。GETリクエストではボディを設定することはできないので、このリクエスト にはボディがありません。

なお、レスポンスにもボディがあるので、区別するために「リクエストボディ」とも呼びます。

続いてレスポンスを見てみましょう。

HTTP/1.1 200 OK Date: Sun, 13 Jul 2014 06:20:10 GMT Server: Apache/2.2.15 (CentOS) Last-Modified: Sat, 07 Jun 2014 14:29:18 GMT ETag: "26133e-f3-4fb3fcdaabf43" Accept-Ranges: bytes Content-Length: 243 Connection: close Content-Type: text/html

```
<html>
<head>
<title>Hello, Tomorrow!</title>
</head>
<body>
<h1>Hello, Tomorrow!</h1>
</body>
</html>
```

1行目を「ステータスライン」といい、HTTPのバージョンとステータスコードが設定 されます。ステータスコードはレスポンスの結果を表します。上記の例では「200 OK」になっていますね。これは正常にレスポンスを返していることを示します。ほかに リクエストがおかしい事を表す400番台のステータスコードや、サーバー側のエラー を表す500番台のエラーがあります。 2行目以降はヘッダーが続きます。リクエストする時に設定するヘッダーと区別す るために、「レスポンスヘッダー」と呼ぶことがあります。「Content-Length」にはボ ディの長さが入り、「Content-Type」にはボディの種類を返します。「text/html」 とは「HTML」形式のファイルを表します。この表現方法については「MIME」タイ プで検索してみてください。ほかにもたくさんのヘッダーがありますが、ここでは説明し ませんので、気になるヘッダーがあったらキーワード検索してみましょう。

空行までがヘッダーで、それ以下をボ ディと言います。ここにレスポンスの 実際のデータが入っています。今回 の例では「http://tomorrowkey. jp/」にアクセスし、その下にある「in dex.html」がボディに入っています。 ブラウザーはこのボディを解釈して ウェブページとして表示しています。

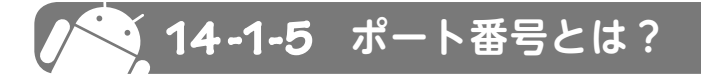

1つのホストでは複数のソフトウェアが動いていています。ネットワーク通信をする際に、IPアドレスを指定しただけでは、そのホストのどのソフトウェアとやりとりをしたいのかが分かりません。リクエストを送るソフトウェアを特定するための番号を「ポート番号」と呼びます。

各プロトコルによって使われるポート番号は異なります。一部のプロトコルについて は一般的に使われるポート番号が決まっています。それらを「Well-Known Port」 と呼びます。例えばDNSであれば53で、HTTPであれば80です。すべてを覚えて おく必要がありませんが、よく使われるポート番号は覚えておくと便利です。

| ポート番号 | プロトコル    |
|-------|----------|
| 20    | FTP(データ) |
| 21    | FTP(制御用) |
| 22    | SSH      |
| 23    | Telnet   |
| 25    | SMTP     |
| 53    | DNS      |

| ポート番号 | プロトコル        |
|-------|--------------|
| 67    | DHCP(サーバー)   |
| 68    | DHCP(クライアント) |
| 80    | HTTP         |
| 110   | POP3         |
| 143   | IMAP         |
| 443   | HTTPS        |

表1:代表的なWell-Known Port

## 14-1-6 リクエストを送ろう

HTTPリクエストは、ブラウザーでなくてもコマンドとして実行することができます。 LinuxやMacをご使用の方はターミナルやコンソールで実行できますが、Windo wsでは、コマンドプロンプトからの実行ができません。

Windowsの場合は「PuTTY」などの「telnetクライアント」をダウンロードする 必要があります。まずは、以下のURLからソフトを入手します(**図2**)。

http://www.chiark.greenend.org.uk/~sgtatham/putty/

There are cryptographic signatures available for all the files we offer below. We also supply cryptographicy, visit the Keys page. If you need a Windows program to compute MD5 checksums, you could the

#### **Binaries**

**ごごからダウシロードします** 

The latest release version (beta .63). This will generally be a version I think is reasonably likely to we development snapshot (below to see if I've already fixed the bug, before reporting it to me.

| For Windows on Intel x86 |              |             |           |           |
|--------------------------|--------------|-------------|-----------|-----------|
| PuTTY:                   | putty.exe    | (or by FTP) | (RSA sig) | (DSA sig) |
| PuTTYtel:                | puttytel.exe | (or by FTP) | (RSA sig) | (DSA sig) |
| PSCP:                    | pscp.exe     | (or by FTP) | (RSA sig) | (DSA sig) |
| PSFTP:                   | psftp.exe    | (or by FTP) | (RSA sig) | (DSA sig) |
| Plink:                   | plink.exe    | (or by FTP) | (RSA sig) | (DSA sig) |
| Pageant:                 | pageant.exe  | (or by FTP) | (RSA sig) | (DSA sig) |

図2: PuTTYのダウンロード画面

PuTTYを起動すると設定画面が表示されます。**図3**を参考に「Category」ペ インから「Session」を選択して、「Host Name」欄に「tomorrowkey.jp」を入 カ、「Port」欄に「80」を入力。「Connection type」欄を「Raw」に指定して、 「close window on exit」で「Never」を選択します。

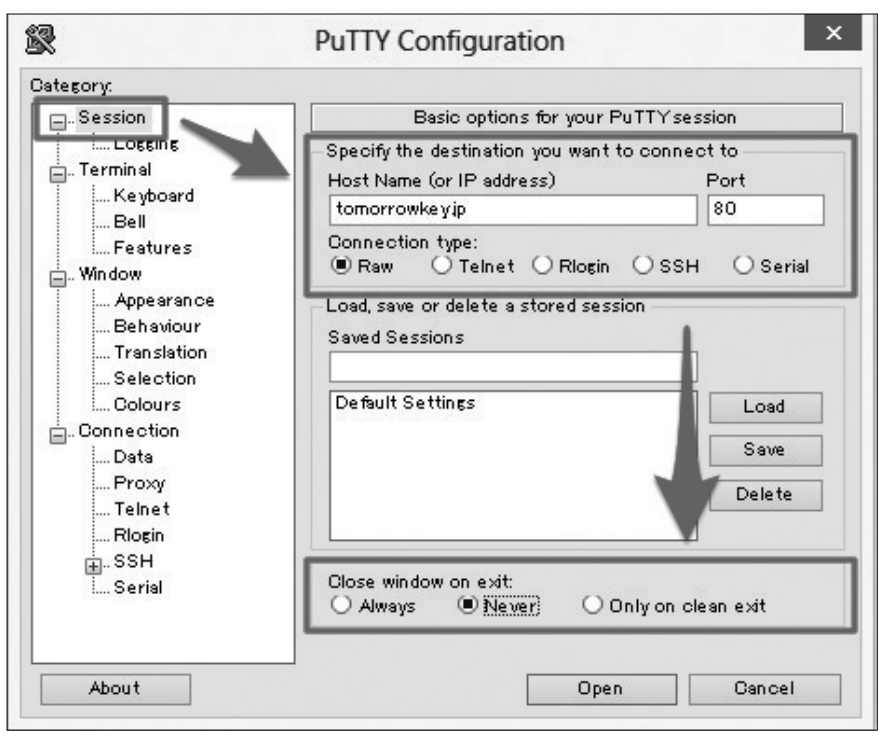

図3: PuTTYの設定1

次に「Category」ペインから「Terminal」を選択します。「Impilcit CR in ev ery LF」にチェックを入れて「Open」をクリックします(図4)。

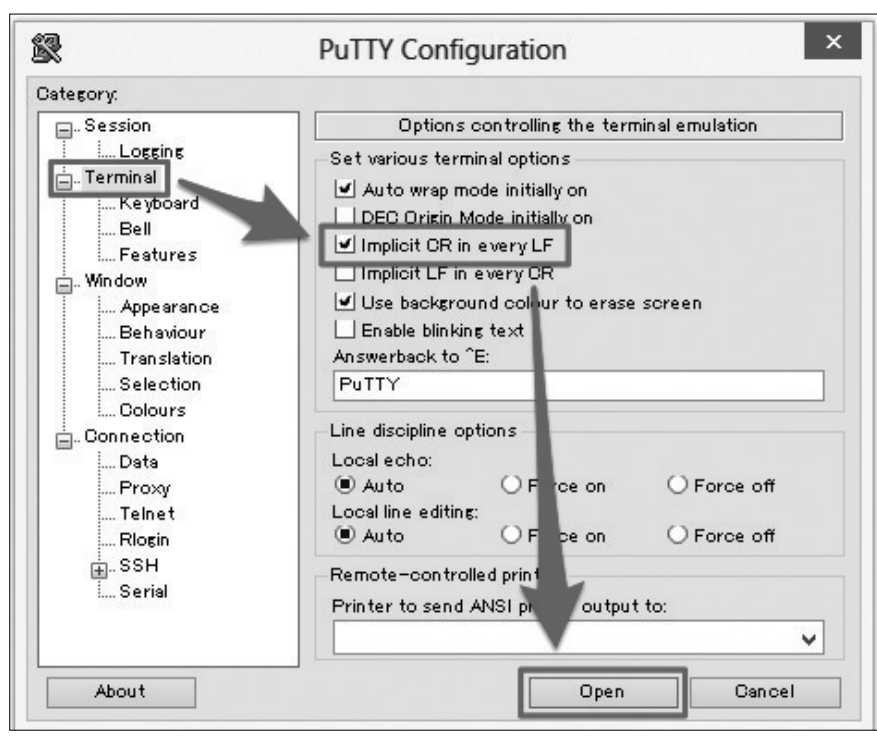

図4: PuTTYの設定2

すると、次の画面が開きます。以上でリクエストを送る準備は完了です(図5)。

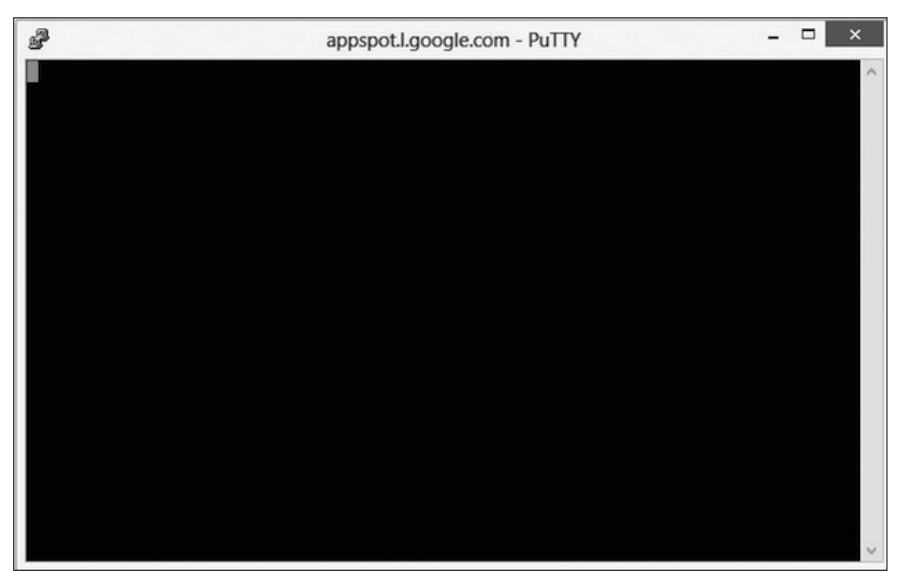

図5: PuTTYの起動

MacやLinuxでは、ターミナルやコンソールを起動して、そのままTelnetコマンドを 使うことができます(「telnet tomorrowkey.jp 80」とタイプします)。

HTTPリクエストを送るための準備が完了したら、次のコマンドを実行してみましょう。

Telnetを使ったHTTP通信のリクエスト

```
GET / HTTP/1.1
Host: tomorrowkey.jp
User-Agent: telnet
```

最後に改行を2回することを忘れないようにしてください。実行してみると次のような

レスポンスが返ってきます。

Telnetを使ったHTTP通信のレスポンス

```
HTTP/1.1 200 OK
Date: Fri, 05 Sep 2014 05:24:41 GMT
Server: Apache/2.2.15 (CentOS)
Last-Modified: Sat, 07 Jun 2014 14:29:18 GMT
ETag: "26133e-f3-4fb3fcdaabf43"
Accept-Ranges: bytes
Content-Length: 243
Content-Type: text/html
```

```
<html>
<head>
<title>Hello, Tomorrow!</title>
</head>
<body>
<h1>Hello, Tomorrow!</h1>
</body>
</html>
```

以上で、リクエストの送信とレスポンスの内容が確認できましたね。

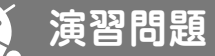

・説明したところ以外へHTTPリクエストを送ってみましょう

・Jpegファイルを取得するHTTPを送ってみましょう

# -2 Android での ネットワーク処理

著:山下智樹

この節では、Androidでホットワーク処理を行うさまざまなち 法を学びます。 ライブラリーを使用しないネットワーク処理の すべてを知ることができます。

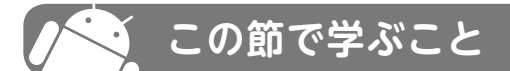

- ・Androidの通信方式
- ・アプリでネットワーク処理を書く上で注意すべきこと
- ·Socketを使ったネットワーク通信
- ・HttpURLConnnectionを使ったネットワーク通信
- ・HttpClientを使ったネットワーク通信

#### この節で出てくるキーワード一覧

## 🔆 14-2-1 Android アプリでネットワークを使うために

Androidアプリでインターネットに接続するには、「android.permission.INTE RNET」という「パーミッション」が必要です。

パーミッションとは、アプリで使用する特別な機能を宣言し、ユーザーの許可を得るもので、AndroidManifest.xmlに書き込んで設定します(下記のコードを参照)。

たとえば、バイブレーションを使う場合には「android.permission.VIBRA TE」を設定します。GPSを使う場合には「android.permission.ACCESS\_ FINE\_LOCATION」を設定します。

ここに設定したパーミッションは、アプリをインストールする直前にユーザーに表示 されます(図1)。

インターネットパーミッションを追加する

<manifest xmlns:android="http://schemas.android.com/apk/res/android" package="com.example.sample.network">

<uses-permission android:name="android.permission.INTERNET" />

<application

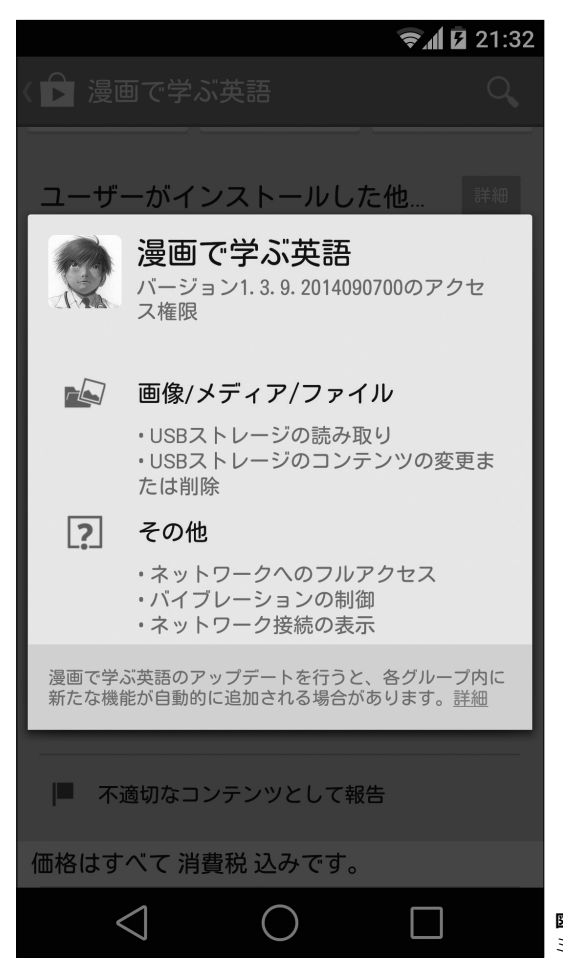

図1:アプリのインストールに際して、パー ミッションが表示された例

## / 14-2-2 Android で使用できる通信方式

Android搭載端末のほとんどは、通信機能を持っています。通信機能にはさまざ まな種類がありますが、現在多く利用されているのが、携帯電話基地局を利用した モバイル通信です。モバイル通信には「3G」「LTE」「WiMAX」「AXGP」といっ た種類があります。一方、自宅や職場、カフェなどの屋内ではWi-Fi通信を利用する ことがあります。Wi-Fi通信にも「802.11ac」「802.11g」といった、さまざまな方式が利 用されています。他にも、NFCやBluetoothといった通信方式はありますが、インター ネット接続の手段として用いられることは少ないので省略します。

この章では、モバイル通信とWi-Fi通信を用いてHTTPでのやり取りを行う方法を 紹介します。

## / 🔨 14-2-3 Android でネットワーク処理をする上で注意すること

Androidのアプリケーションには、サーバーのアプリケーションやデスクトップ向け アプリケーションとくらべて、2つの大きな特徴があります。1つはネットワークが不安定 ということと、もう1つは電池消費量に気をつけなくてはならないということです。

#### ネットワークは不安定

Androidを搭載した端末の多くは携帯電話です。さまざまな場所に持ち歩くもの なので、必ずしもネットワークに恵まれた場所にいるとは限りません。アプリを作るにあ たって、いつネットワークが切れても問題ないように作らなくてはなりません。また、ネッ トワークが切れてしまった場合にユーザーにストレスをかけないような作りを心がけるこ とも重要です。

#### 電池消費量

モバイル環境下では電池消費量にも気を配らなくてはなりません。モバイルで電 池を消耗しやすい機能の1つがネットワーク通信です。できるだけ通信量を減らす、 通信回数を減らす、一度にまとめて通信するといった事を心がけると、電池消費に も優しいアプリを作ることができます。

#### メインスレッドと非同期スレッド

理論値では100Mbpsを越えるネットワークでも環境によっては数百bpsしかでないため、小さいデータのやりとりであっても時間がかかるものだと考えるべきです。時

間のかかる処理はUIスレッドで行ってはいけません。必ず非同期処理ができる仕 組み(AsyncTaskなど)を使うようにしましょう。

## 🔆 14-2-4 Android で使えるネットワーク API

ここからは、Androidでネットワーク通信をプログラミングをする具体的なコードを示します。Androidのネットワークプログラミングに用意されたAPIは、以下の3つです。

まず1つ目が「Socket」です。ソケットプログラミングとも呼ばれ、一番原始的な実 装方法です。高い柔軟性がありますが、その分多くのコードを書かないといけなかっ たり、HTTPプロトコルに精通していなければ実装することはできません。

2つ目は「HttpURLConnection」です。HTTPプロトコルについて詳しく知らな くても、ある程度実装できるように用意されたJavaのAPIです。特にライブラリーを 使用しなければ、たいていの人がこのAPIを使います。

最後が「HttpClient」です。実は、このAPIはJavaフレームワークに含まれてい ないものですが、Androidでは標準搭載しているため、ライブラリーの参照をしなくて も使うことができます。HttpURLConnectionと比べてインターフェイスが分かりやす いのですが、Androidのバージョンによっては不具合を含んでいることがあり、あまり 使われません。

#### ネットワーク通信全体の流れ

以上のように、ネットワークプログラミングのためのAPIは3種類ありますが、全体の流れはどれを使う場合でもほぼ同じになります。

具体的なコードに入る前に、全体の流れを説明しましょう。

#### ・接続するサーバーを指定

・サーバーとの接続を確立

- ・リクエストの送信
- ・レスポンスの受信

#### 接続するサーバーを指定

接続するサーバーを指定します。IPアドレスを指定すれば、それがそのまま使われ ます。ホスト名を指定した場合は自動的に名前解決されて、IPアドレスに変換され ます。

#### サーバーとの接続を確立

クライアントとサーバーで通信を行うための、前処理をします。たいていの場合は

第14章 ネットワークプログラミング

「open()」や「connect()」といったメソッドで、接続が確立されます。もしネットワーク が安定しておらず、接続できなかった場合は、「IOException」が投げられます。

#### リクエストの送信

接続が確立できたら、サーバーにリクエストを送ります。

Javaに限った話ではないのですが、ネットワークプログラミングをする際には「Str eam」という知識が必要です。

Streamとは、データを順次に送るパイプのようなイメージです。そのパイプに1つ ずつデータを送っていきます。

Javaでデータを送信するには、「OutputStream」を使います。OutputStre am.write()メソッドにバイト配列を書き込むことで、サーバーにデータを送ることがで きます。なお、Streamは使い終わったら、「close()」メソッドを呼んで閉じなければな らないというルールがあります。

#### レスポンスの受信

データを送りきったら、今度はレスポンスを受信します。

ここでもまた、Streamで順次データを受け取らなくてはなりません。

Javaでデータを受信するには「InputStream」を使います。InputStream. read()メソッドでバイト配列を読み込むことで、サーバーからデータを受け取ることが できます。このStreamも、使い終わったらclose()メソッドを呼んで閉じなければなりま せん。

## ✓ 14-2-5 ソケットプログラミング

Androidで一番低レベルなネットワーク通信方法は、「Socket」を使ったやり方 です。HTTPサーバーにアクセスするには少し貧弱ですが、HTTP以外のサー バーにもアクセスできるので便利です。たとえば「http://tomorrowkey.github. io」にアクセスしようとした場合、次のようなプログラムになります。「AsyncTask」の 「doInBackground()」メソッドに書くといいでしょう。

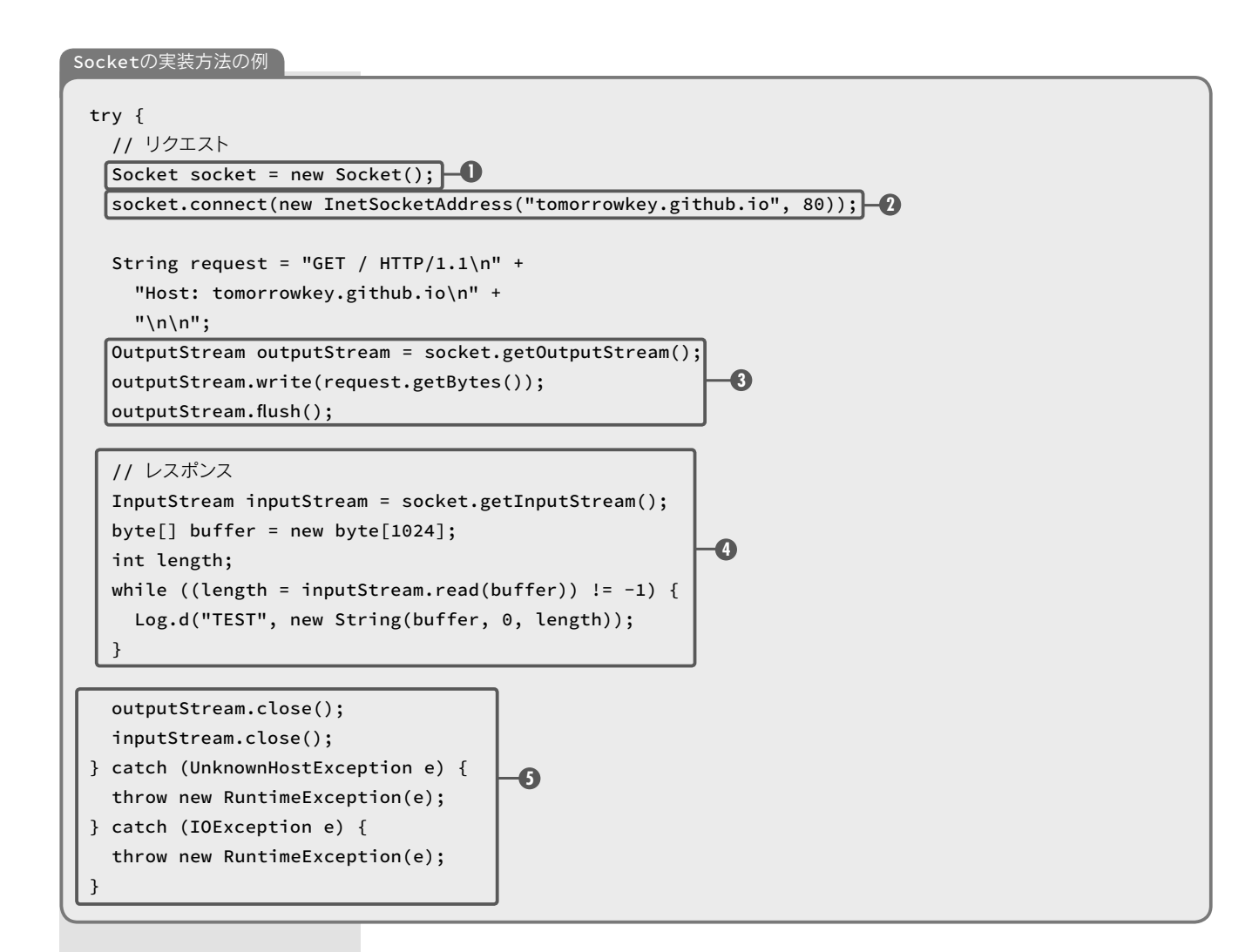

どのような処理をしているか、順番に見ていきましょう。

#### リクエストを送信する

●では「Socketインスタンス」を生成しています。Socketインスタンスは、通信を 行う役割を持っています。ホスト名からIPアドレスへの変換や、そこから先の通信も 行います。先ほどはTelnetを使って通信しましたが、それと同等の機能を持ちます。 Socketインスタンスができたら、②でホスト名とポート番号の接続先を指定しま す。今回はHTTPなので、ポート番号は80番になります。

③は「Socket」でリクエストするために、直接「OutputStream」へHTTPリク エストを書いています。

#### リクエストの組み立て

Socketで通信を行う場合、プロトコルに従った通信内容を自分で組み立てる必要があります。今回はHTTP通信なので、HTTPのプロトコルに従ったリクエストを自分で組み立てます。

ウェブサーバーからページを取得する命令は「GET」です。一番単純なGETリ

```
GETリクエスト
```

```
GET / HTTP/1.1
Host: tomorrowkey.github.io
```

1行目では大まかなリクエスト内容を送ります。"/"とリクエストすると、たいていの ウェブサーバーでは"/index.html"と解釈されます(**表1**)。

| GET    | /               | HTTP/1.1            |
|--------|-----------------|---------------------|
| ファイルを取 | "/"以下にある「index. | HTTP/1.1というプロトコル(手続 |
| 得する    | html」を取得する      | き方法)を使う             |

表1: GETリクエスト1行目

2行目からはリクエストヘッダー(リクエスト時の付属情報)を送信します(表2)。

| Host:   | tomorrowkey.github.io |
|---------|-----------------------|
| ヘッダーのキー | Hostキーはリクエスト先のホスト名を指定 |

**表2:** GETリクエスト2行目

リクエストの最後に改行を2回送るとリクエスト完了となります。

#### レスポンスを受け取る

以下のように「socket」から「InputStream」を取得してHTTPレスポンスを取得します(④)。

レスポンスの取得

```
InputStream inputStream = socket.getInputStream();
byte[] buffer = new byte[1024];
int length;
while ((length = inputStream.read(buffer)) != -1) {
  Log.d("TEST", new String(buffer, 0, length));
}
```

レスポンスの取得まで完了したら「InputStream」と「OutputStream」の「clo se」メソッドを呼んで「Stream」を閉じましょう(**⑤**)。

#### 実行結果

実行すると、logcatにレスポンスが出力されます。

```
Socketを使ったリクエストのレスポンス
 D/TEST
         ( 1371): HTTP/1.1 200 OK
 D/TEST
         ( 1371): Server: GitHub.com
D/TEST (1371): Content-Type: text/html; charset=utf-8
 D/TEST (1371): Last-Modified: Mon, 02 Jan 2012 05:54:49 GMT
 D/TEST (1371): Expires: Mon, 30 Jun 2014 11:37:13 GMT
 D/TEST (1371): Cache-Control: max-age=600
 D/TEST (1371): Content-Length: 169
 D/TEST (1371): Accept-Ranges: bytes
 D/TEST
         (1371): Date: Mon, 30 Jun 2014 12:24:02 GMT
D/TEST ( 1371): Via: 1.1 varnish
 D/TEST ( 1371): Age: 3409
 D/TEST (1371): Connection: keep-alive
D/TEST
         ( 1371): X-Served-By: cache-ty66-TY0
D/TEST (1371): X-Cache: MISS
D/TEST (1371): X-Cache-Hits: 0
D/TEST
         (1371): X-Timer: S1404131042.773465872,VS0,VE174
D/TEST
         ( 1371): Vary: Accept-Encoding
D/TEST (1371):
D/TEST ( 1371): <html>
D/TEST
         ( 1371): <!DOCTYPE html>
D/TEST ( 1371): <html lang="ja">
 D/TEST ( 1371): <head>
D/TEST ( 1371): <title>tomorrowkey GitHub page</title>
D/TEST
         ( 1371): <meta charset="UTF-8" />
D/TEST ( 1371): </head>
D/TEST ( 1371): <body>
D/TEST ( 1371): <h1>Hello, tomorrow!!</h1>
D/TEST
        ( 1371): </body>
 D/TEST ( 1371): </html>
```

HTTPレスポンスの「header」と「body」両方が出力されました。「Socket」で 通信する場合はこの文字列をJavaのオブジェクトに変換する処理が必要です。 「Socket」通信はリクエストを自分で組み立てる必要があったり、レスポンスが生 データのままであったりするので大変ですが、とても自由度が高いのが特徴です。

## 🔆 **14-2-6** HttpURLConnectionの利用

「Socket」ではリクエストを自分で組み立てる必要がありましたが、HTTP/ HTTPSにアクセスする場合もっと便利なクラスがあります。それが「HttpURLCon nection」です。どれほど便利かを確認するために、先ほどと同様に「http://tom orrowkey.github.io」へアクセスしてみましょう。「AsyncTask」の「doInBackg round()」メソッドに、以下のコードを実装します。

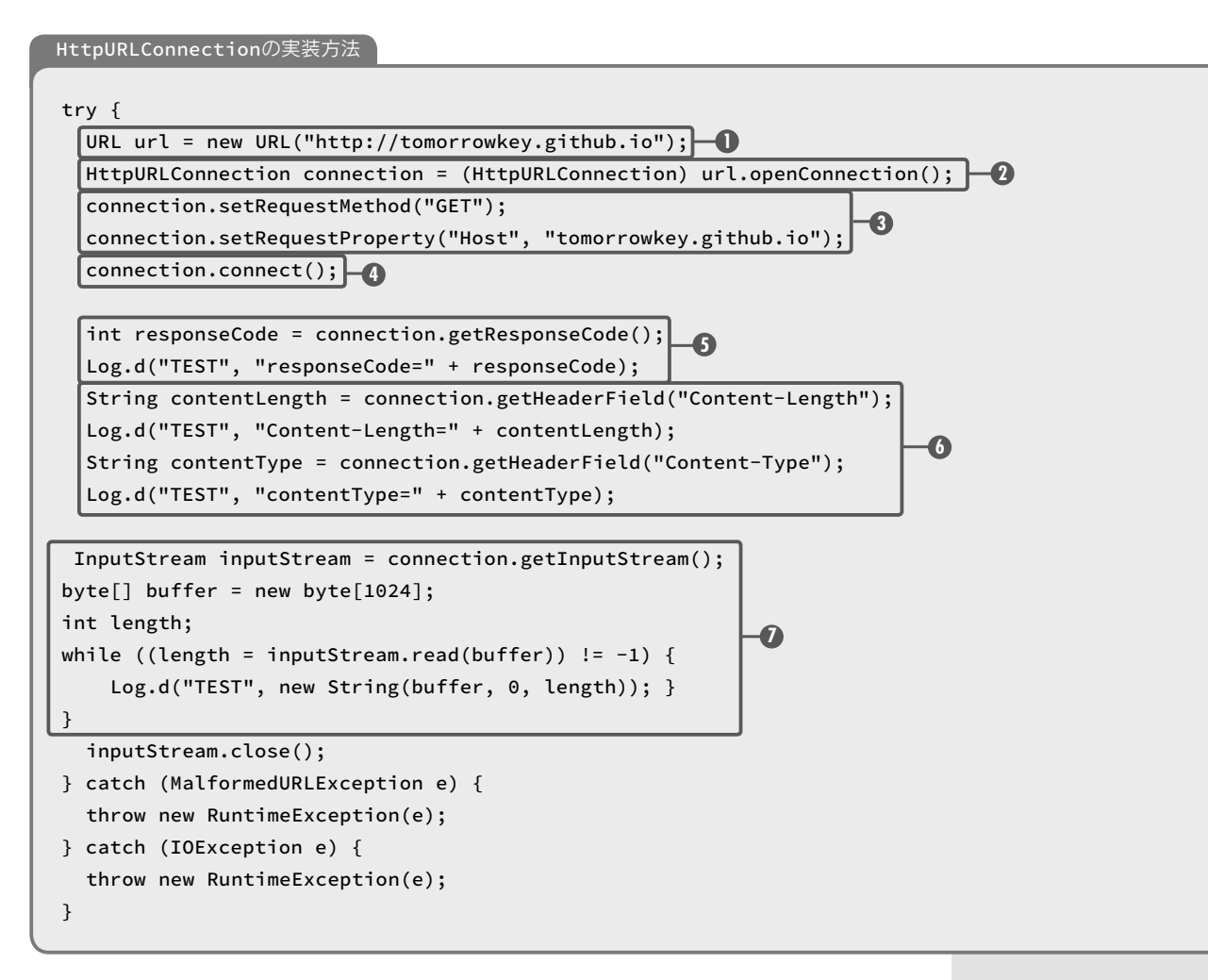

「HttpURLConnection」で、どのような処理をしているか、順番に見ていきましょう。

#### リクエストを送信する

●では、アクセスするURLを使いURLオブジェクトを作っています。

②では「openConnection()」メソッドを使い「HttpURLConnection」を取得 します。ここで注意したいことがあります。ここで使いたいクラスはHttpURLConnec tionなのですが、「URL.openConnection()」メソッドの戻り値は「URLConnect ion」なので「HttpURLConnection」に変換しなければなりません。

リクエストはファイルの取得なので③の「setRequestMethod()」メソッドで 「GET」を渡します。また「setRequestProperty()」メソッドを使うことでリクエスト ヘッダーを設定できます。「Host」の値は設定しなくても自動的に追加されるのです が、説明上、あえて追加しています。

④ではサーバーと接続するために「connect」メソッドを利用しています。

#### レスポンスを受け取る

ステータスコードを取得するよう**⑤**で「getResponseCode()」メソッドを呼び出しています。

 ③は、レスポンスヘッダーを取得するために「getHeaderField()」メソッドを呼び 出しています。

●レスポンスボディを取得するために「getInputStream()」メソッドを呼び出します。

その後、「InputStream」を文字列に変換してログに出力しています。

実行結果は次のとおりです。

```
HttpURLConnectionを使ったリクエストのレスポンス
```

```
D/TEST ( 1231): responseCode=200
D/TEST ( 1231): Content-Length=null
D/TEST ( 1231): contentType=text/html; charset=utf-8
D/TEST ( 1231): body=<html>
D/TEST ( 1231): <!DOCTYPE html>
D/TEST ( 1231): <html lang="ja">
D/TEST ( 1231): <html lang="ja">
D/TEST ( 1231): <html lang="ja">
D/TEST ( 1231): <html lang="ja">
D/TEST ( 1231): <html lang="ja">
D/TEST ( 1231): <html lang="ja">
D/TEST ( 1231): <html lang="ja">
D/TEST ( 1231): <html lang="ja">
D/TEST ( 1231): <html lang="ja">
D/TEST ( 1231): <html lang="ja">
D/TEST ( 1231): <html lang="ja">
D/TEST ( 1231): <html lang="ja">
D/TEST ( 1231): <html lang="ja">
D/TEST ( 1231): <html lang="ja">
D/TEST ( 1231): <html lang="ja">
D/TEST ( 1231): <html lang="ja">
D/TEST ( 1231): <html lang="ja">
D/TEST ( 1231): <html lang="ja">
D/TEST ( 1231): <html lang="ja">
D/TEST ( 1231): <html lang="ja">
D/TEST ( 1231): <html lang="ja">
D/TEST ( 1231): <html lang="ja">
D/TEST ( 1231): <html lang="ja">
D/TEST ( 1231): <html lang="ja">
D/TEST ( 1231): <html lang="ja">
D/TEST ( 1231): <html lang="ja">
D/TEST ( 1231): <html lang="ja">
D/TEST ( 1231): <html lang="ja">
D/TEST ( 1231): <html lang="ja">
D/TEST ( 1231): <html lang="ja">
D/TEST ( 1231): <html lang="ja">
D/TEST ( 1231): <html lang="ja">
D/TEST ( 1231): <html lang="ja">
D/TEST ( 1231): </html lang="ja">
D/TEST ( 1231): </html lang="ja">
D/TEST ( 1231): <html lang="ja"</html lang="ja")</html lang="ja"</html lang="ja"</html lang="j
```

「Socket」とは異なり、HTTPプロトコルを楽に使えるようなメソッドが用意されているため、簡単に取りあつかうことができます。

## ڬ 14-2-7 HttpClient (Apache Http)

#### GET / POSTInputStream / OutputStream

Androidには、Apacheソフトウェア財団の「HttpClient」が標準で入っていま す。 Apacheは、オープンソースソフトウェアのプロジェクトを支援している団体で、 この団体によってさまざまなプログラミング言語の多様なライブラリーが公開されてい ます。

「HttpClient」はそのライブラリーのうちの1つで、JavaでHTTPにアクセスする ために作られたものです。JavaにはHttpURLConnectionとSocketを使った通 信方法がありますが、HttpClientはより使いやすく作られています。

```
try {
 HttpGet httpGet = new HttpGet("http://tomorrowkey.github.io");
 httpGet.addHeader("Host", "tomorrowkey.github.io"); 🗕 🕗
 HttpClient httpClient = new DefaultHttpClient();
 HttpResponse httpResponse = httpClient.execute(httpGet);
 StatusLine = httpResponse.getStatusLine();
  Log.d("TEST", "Status-Code=" + statusLine.getStatusCode());
  Header contentLengthHeader = httpResponse.getFirstHeader("Content-Length");
  Log.d("TEST", "Content-Length=" + contentLengthHeader.getValue());
  Header contentTypeHeader = httpResponse.getFirstHeader("Content-Type");
  Log.d("TEST", "Content-Type=" + contentTypeHeader.getValue());
  InputStream inputStream = httpResponse.getEntity().getContent();
  String body = readToEnd(inputStream);
  Log.d("TEST", body);
  inputStream.close();
} catch (MalformedURLException e) {
  throw new RuntimeException(e);
} catch (IOException e) {
  throw new RuntimeException(e);
}
```

「HttpClient」ではどのような処理になるのか、順番に見ていきます。

#### リクエストを送信する

●はGETリクエストを行うための「HttpGet」オブジェクトを作っています。引数に はアクセスするURLを指定しています。

2はヘッダーの指定のために「addHeader」メソッドを使っています。

③では、実際に通信を行う「HttpClient」を生成します。「HttpClient」はInt erfaceなので、そのままではインスタンス化することはできません。今回は「DefaultH ttpClient」を使って「HttpClient」を生成しています。 「DefaultHttpClient」 の代わりに、Androidにより最適化された「AndroidHttpClient」を使うこともでき ます。

●では生成した「httpClient」の「execute()」メソッドにリクエストオブジェクト 「(httpGet)」を渡して通信をしています。通信したレスポンスはHttpResponseとい うクラスで戻り値に返ってきます。

#### レスポンスを受け取る

ステータスコードを取得するために「getStatusLine()」メソッドでステータスライン を取得したあとで「getStatusCode()」メソッドを呼びます。 ステータスラインとは、得られたHTTPレスポンスの1行目を指します。

ステータスライン

HTTP/1.1 200 OK

レスポンスヘッダーを取得するには「getFirstHeader()」メソッドで「Header」オ ブジェクトを取得します。「Header」オブジェクトの値を取得するには「getVal ue()」メソッドを以下のようにして呼びます。

ヘッダーの取得

```
Header contentLengthHeader = httpResponse.getFirstHeader("Content-Length");
Log.d("TEST", "Content-Length=" + contentLengthHeader.getValue());
Header contentTypeHeader = httpResponse.getFirstHeader("Content-Type");
Log.d("TEST", "Content-Type=" + contentTypeHeader.getValue());
```

レスポンスボディを取得する場合、getInputStream()メソッドを呼びます。

レスポンスボディの取得

```
InputStream inputStream = httpResponse.getEntity().getContent();
String body = readToEnd(inputStream);
Log.d("TEST", body);
inputStream.close();
```

リクエストとレスポンスのオブジェクトが分かれているので、HttpURLConnection

と比べてイメージしやすいと思います。。実行結果は次のとおりです。

HttpClientを使ったリクエストのレスポンス

```
D/TEST
        ( 1295): Status-Code=200
D/TEST ( 1295): Content-Length=169
D/TEST (1295): Content-Type=text/html; charset=utf-8
D/TEST ( 1295): <html>
        ( 1295): <!DOCTYPE html>
D/TEST
D/TEST ( 1295): <html lang="ja">
D/TEST ( 1295): <head>
D/TEST
         ( 1295): <title>tomorrowkey GitHub page</title>
        ( 1295): <meta charset="UTF-8" />
D/TEST
D/TEST ( 1295): </head>
D/TEST ( 1295): <body>
D/TEST
         ( 1295): <h1>Hello, tomorrow!!</h1>
D/TEST ( 1295): </body>
D/TEST
        ( 1295): </html>
```

・Hostヘッダーに実際のホストとは異なる値を入れてみましょう

・すべてのレスポンスヘッダーをログに出力してみましょう

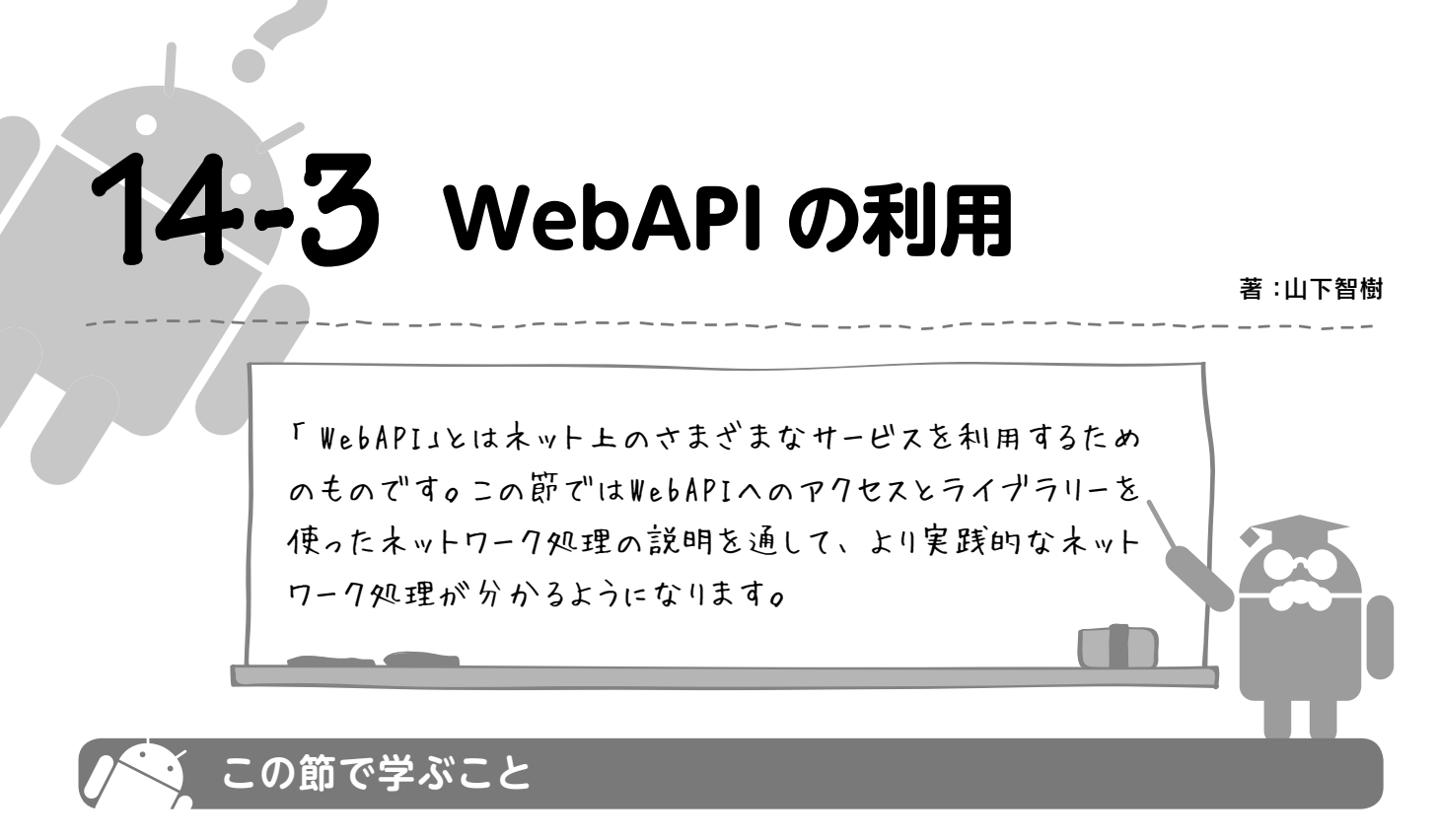

·Volleyを使ったネットワーク処理

・WebAPIへのアクセス

この節で出てくるキーワード一覧 JSON XML Volley API IME 文字コード Volley

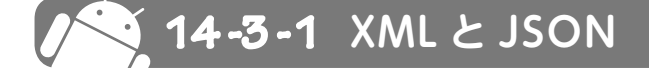

「WebAPI」をあつかう前にデータ形式について知っておく必要があります。ウェ ブサーバーとアプリとでデータをやりとりする際のデータフォーマットとして広く使われ ている「XML」と「JSON」について説明します。

#### リソースや設定ファイルなどに使われる「XML」

「XML(eXtensible Markup Language)」は、1998年に標準化されたデー タ形式で、アプリの設定ファイルやオフィスアプリのファイル形式として広く利用されて います。Androidでも「strings.xml」などのリソースファイルや「AndroidManife st.xml」で設定ファイルとして使われています。

#### **XMLのサンプル**

| <school></school>                                                    |
|----------------------------------------------------------------------|
| <count>2</count>                                                     |
| <students></students>                                                |
| <pre><student age="18" gender="male">Taro Yamada</student></pre>     |
| <pre><student age="19" gender="female">Hanako Tanaka</student></pre> |
|                                                                      |
|                                                                      |

このコードには「Taro Yamada」「Hanako Tanaka」という2人の生徒がいる、 というデータが入っています。

XMLでは、半角の「<」「>」に囲まれたタグで要素を囲います。たとえば、●を見 てください。ここには生徒の数を表す「count」が、行末の「/count」までの間に書 かれている内容であることを定義しています。わかりやすく言い換えれば、「count」を 「2」としているのです。タグを開始する場合は要素の前後に「<」「>」を付けて、 <count>と記述します。続けて内容を定義し、末尾には半角スラッシュを付けた</ count>で閉じます。

また、タグの中には、要素の付加的な情報を付けることができます。これを属性と 呼びます。②を見てください。タグの開始部分が「student」だけでなく、続けて 「age="18" gender="male"」となっていますね。この部分が属性です。

#### もうひとつのデータ形式[JSON]

「JSON(JavaScript Object Notation)」は2006年に標準化された、比較的 新しいデータ形式です。当初はJavaScriptであつかわれていたデータ形式です が、XMLより見やすいため、今では幅広い用途に使われています。

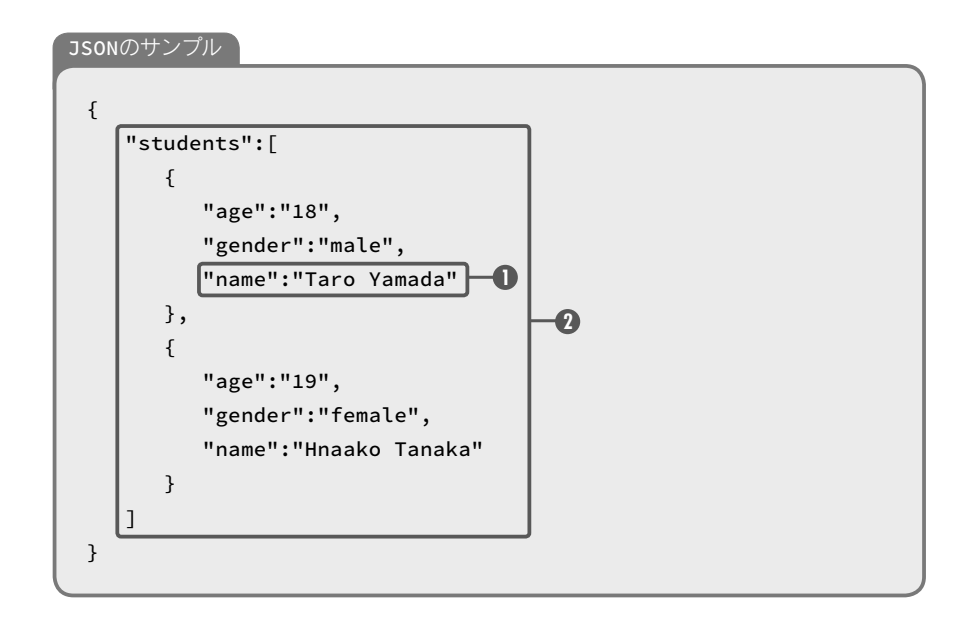

JSONを構成するのは、「KeyValue」の「JsonObject」と、配列の「JsonArr ay」です。具体的には、上記の例の①の部分が「JsonObject」で、②の部分が 「JsonArray」です。WebAPIを使う時には、XMLやJSONなどのデータ形式を やりとりします。

## 2 14-3-2 WebAPI にアクセスする

それではWebAPIにアクセスしてみましょう。まず、そもそもWebAPIとはなにかという話から始めましょう。各種オンラインサービスはAPI(Application Programming Interface)を公開していることがあり、それを使うことでそのサービスが提供している情報をあつかうことができるようになります。それをWebAPIや、単にAPIと呼びます。

WebAPIを使うと、自分だけのオリジナルのTwitterアプリを作ることができます。また天気予報サービスのWebAPIを使えば、自分好みの天気予報アプリを作れます。

サービスから提供されている情報を簡単に使えるのでとても便利なのですが、 WebAPIを使う前に気をつけなければならないことがあります。

#### 料金体系

WebAPIを使うための料金体系はさまざまです。完全に無料のものもあります が、たいていは一定期間のアクセス数に応じて制限がかかったり、有料になったりし ます。

#### 利用規約を読む

すべてのWeb APIには利用規約があり、使用するための条件があります。たと えば、オープンソースアプリや無料で公開するアプリについては無料でAPIを使うこ とができるが、広告を掲載したり有償でアプリを公開する場合はAPI使用料を払わ ないといけないケースがあります。

ほかにもAPIを使用するにあたって気をつけなければならないことが利用規約に 書いてありますので、必ず使用する前に熟読しましょう。もしこの利用規約を守れな かった場合、予告のないサービスの提供停止や、場合によってはサービス提供元 から法的手段をとられる場合も考えられるので注意しましょう。

## /📉 14-3-3 ソーシャル IME を使ってみよう

ここでは、「ソーシャルIME」というサービスを使って、入力したひらがなを変換してみましょう。

「Input Method Editor(IME)」は文字入力を補助するソフトウェアです。言 葉で説明するとすごく分かりづらいですが、ざっくりとわかりやすく説明すると、キー ボードを使って入力するときにひらがなを漢字に変換してくれるソフトウェアです。ソー シャルIMEでは、変換するための仕組みをWebAPIとして提供しています。

ソーシャルIMEは簡単に試すことができます。たとえば、次のURLにブラウザーで アクセスしてみてください。

http://www.social-ime.com/api/?string=けいたいでんわ

すると、次のように変換された結果がタブ区切りで表示されます。

携帯電話 けいたいでんわ ケイタイデンワ

それではこれをAndroidプログラムに実装してみましょう。

ソーシャルIMEは下記を参照してくだ さい。 「Social IME 〜みんなで育てる日 本語入力〜」 http://www.social-ime.com/

#### Social IME

```
try {
  String keyword = params[0];
  URL url = new URL("http://www.social-ime.com/api/?string=" + keyword);
  HttpURLConnection connection = (HttpURLConnection) url.openConnection();
  connection.connect();
  InputStream inputStream = connection.getInputStream();
  StringBuilder sb = new StringBuilder();
  int length;
  byte[] buffer = new byte[1024];
  while ((length = inputStream.read(buffer)) != -1) {
    sb.append(new String(buffer, 0, length, "EUC-JP"));
 }
  return sb.toString();
} catch (IOException e) {
  throw new RuntimeException(e);
}
```

わたしたちは、普段何気なくコン ピューターを使ってテキストを入力して いますが、コンピューターは数字を計 算することしかできません。コンピュー ターでも処理できるようにするには、 アルファベットやひらがな、漢字など の文字1つ1つを、対応する数字の 羅列に置き換えなければなりません。 その対応表のことを「文字コード」と いいます。文字コードには、数字やア ルファベット、一部の記号のみをサ ポートした「ASCII」、日本語をサポー トするために作られた「Shift JIS」、 全世界の言葉を網羅するために作ら れた「Unicode」など、いくつかの種 類があります。

基本的には前述した「HttpURLConnection」を使ったアクセスと同じです。 気をつけなければならないのは、指定する文字コードです。ソーシャルIMEでは 特に指定しなければ、レスポンスは"EUC-JP"という文字コードでレスポンスを返す プロトコルを採用しています。受け取ったbyte配列からそのまま文字列を生成すると 文字化けを起こしてしまうので、文字コードを指定します。WebAPIを使う際に文 字化けを起こしてしまうことはよくあるので注意しましょう。

WebAPIごとにリクエスト、レスポンスのフォーマットが異なるため、仕様に合わせ てリクエストを組み立て、レスポンスを分析してください。

## /── 14-3-4 ライブラリを使ったネットワーク通信

「Volley」は以下のURLを参照してく ださい。 https://android.googlesource. com/platform/frameworks/voll ey/ ネットワーク通信をする度に「AsyncTask」を継承して、同じようなバックグラウンド処理を書くのは大変です。バックグラウンド処理を毎回書かなくてもいいようなライ ブラリーがグーグルから公開されています。名前は「Volley」と呼びます。

すでに「10.2.1 ネットワーク経由でデータを取得する」でVolleyをダウンロードしているので、それを使ってみましょう。

Volleyの参照方法を再掲します。

プロジェクトを作成し、プロジェクトを右クリックしてプロパティを開きます。左側のペ インで「Android」をクリックし、右下の「Add...」をクリックします。

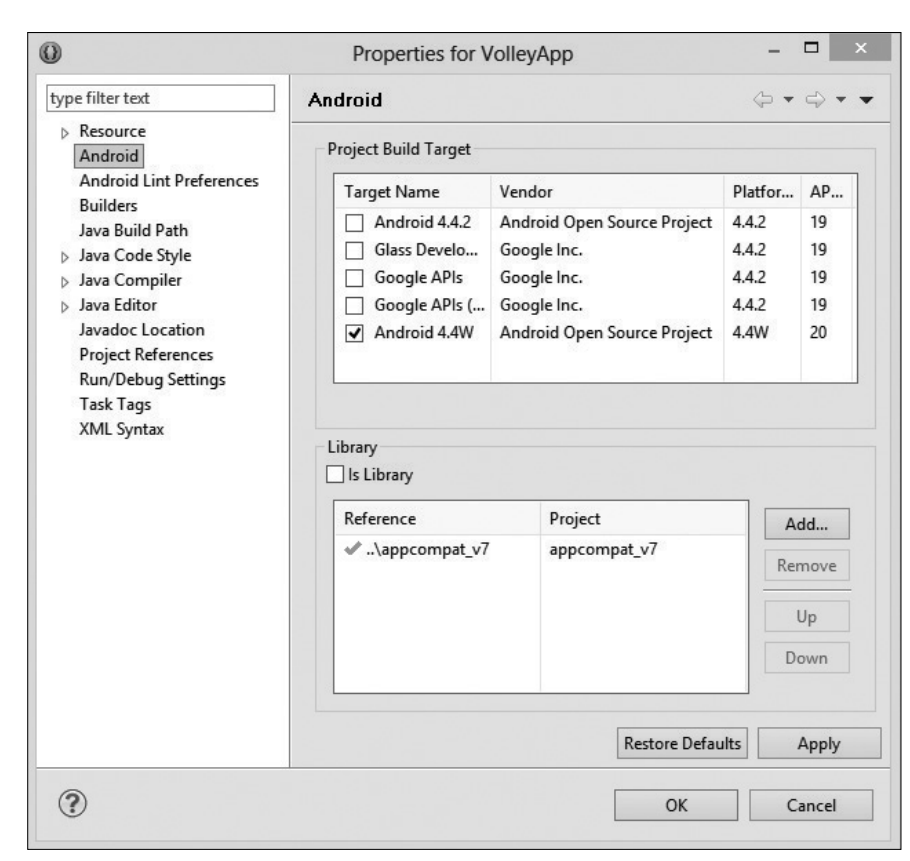

図1: 左ペインで「Android」を選択し、「Add...」をクリック

プロジェクトを選択するダイアログが表示されるので「Volley」を選択してOKをク リックします。

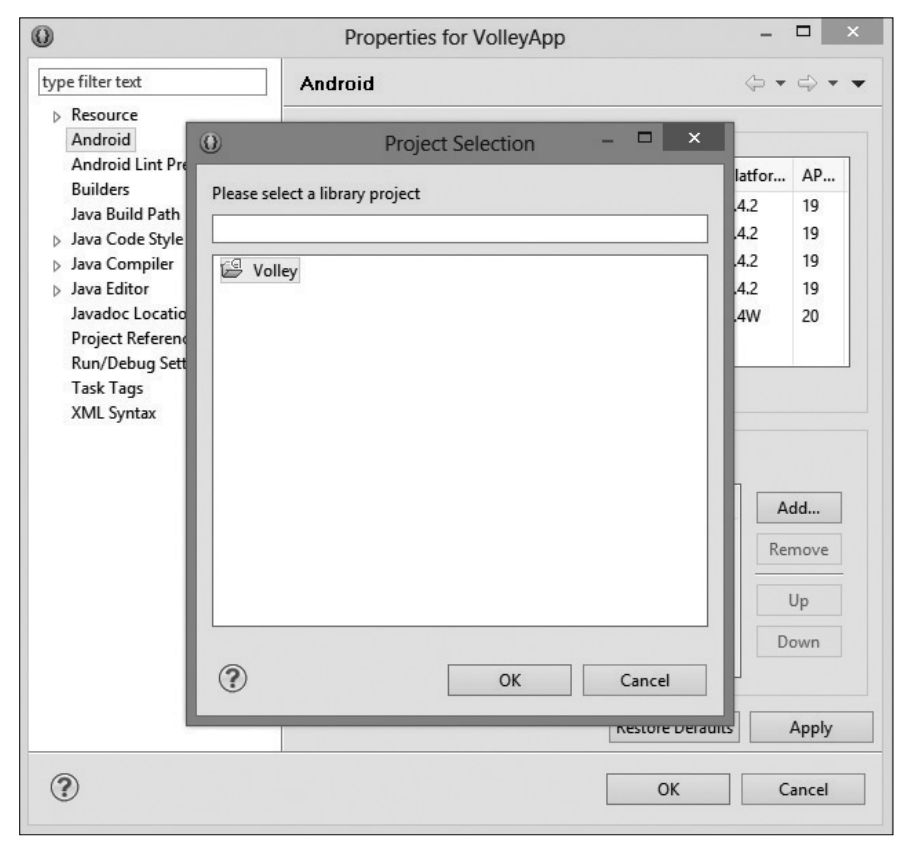

図2:表示されるダイアログで「Volley」を選択

これでVolleyを使う準備は完了です。

APIアクセス

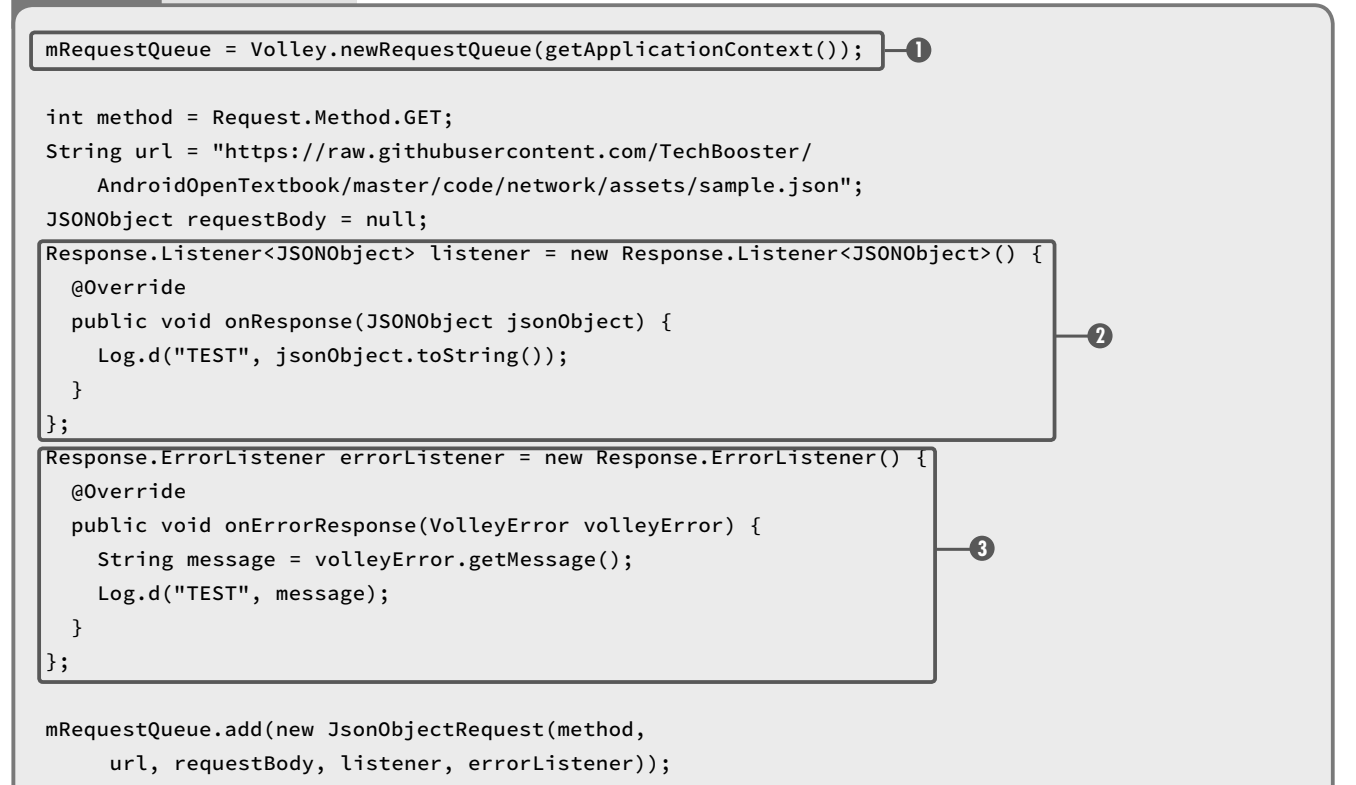

#### リクエストを送信する

まずは●のようにリクエストキューを作ります。この作成されたリクエストキューにリク エストを追加することで、自動的にバックグラウンドで随時リクエストを送ります。ネット ワークが不安定で失敗したとしても、リトライ処理をある程度行ってくれます。

次に、リクエストを追加します。 リクエストを追加する際には次のパラメータが必要です(表1)。

| method        | リクエストメソッドを指定する                   |
|---------------|----------------------------------|
| url           | アクセスするURLを指定する                   |
| requestBody   | リクエスト時にボディに送るJSONObjectを指<br>定する |
| listener      | レスポンスリスナー                        |
| errorListener | エラーレスポンスリスナー                     |

表1: GETリクエスト2行目

リクエストをリクエストキューに追加すると自動的にバックグラウンドでネットワーク 通信が行われ、ネットワーク通信が完了すると引数に渡したコールバック(「listen er」「errorListener」)が実行されます。

#### レスポンス

サーバーのレスポンスが正常系(200~299)だった場合、**2**の「listener」の コールバックメソッドが実行されます。レスポンスボディは自動的に「JSONObject」 にパースされ、引数に渡されます。

#### 正常系レスポンスリスナー

```
@Override
public void onResponse(JSONObject jsonObject) {
  Log.d("TEST", jsonObject.toString());
}
```

正常系なレスポンス

```
D/TEST ( 1699): {"users":[
    {"id":1,"gender":"female","name":"alice"},
    {"id":2,"gender":"male","name":"bob"}]}
```

サーバーのレスポンスが異常系(200~299以外)だった場合、③のerrorListe nerのコールバックメソッドが実行されます。エラーの内容は引数のVolleyError オブジェクトに入っています。

#### エラー系レスポンスリスナ-

```
@Override
public void onErrorResponse(VolleyError volleyError) {
   NetworkResponse networkResponse = volleyError.networkResponse;
   int statusCode = networkResponse.statusCode;
   Log.d("TEST", "Status-Code=" + statusCode);
   String contentLength = networkResponse.headers.get("Content-Length");
   Log.d("TEST", "Content-Length=" + contentLength);
   String body = new String(networkResponse.data);
   Log.d("TEST", body);
}
```

```
エラーレスポンス
```

```
D/TEST ( 1654): Status-Code=404
D/TEST ( 1654): Content-Length=9
D/TEST ( 1654): Content-Type=null
D/TEST ( 1654): Not Found
```

「Volley」を使うと非同期処理を書かなくていいのでとても便利ですね。このような ライブラリーを使うと独自で実装するよりも手間が省けます。その一方、実装の自由 度は低くなってしまうことを覚えておくとよいでしょう。とはいっても、一般的なネットワー ク通信において、「Volley」のようなライブラリは非常に有効です。

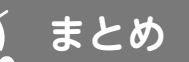

さまざまな方法を使ってサーバーからファイルを取得する方法を実装しました。や り方がたくさんあってどれを使っていいか迷うかもしれませんが、それぞれの実装方法 の特徴とやりたいことを比較して、最適な方法を選択してください。

なにかアプリを作りたいけど、アイデアが浮かばない!というときにWebAPIを眺めていると、あのAPIとこのAPIを組み合わせれば面白いことができるぞ!なんて思いつくことがあります。たいていのWebAPIはHTTP通信ができれば使えるので、おもしろいWebAPIを見つけて奇抜なアプリを作りましょう!

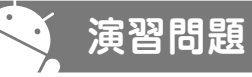

- Mashup Award(http://mashupaward.jp/)を見て気になるAPIを 見つけましょう。
- ・気になるAPIを見つけたら利用規約を読んでみましょう。
- ・APIのサンプルを参考にしながら実際にアクセスしてみましょう。

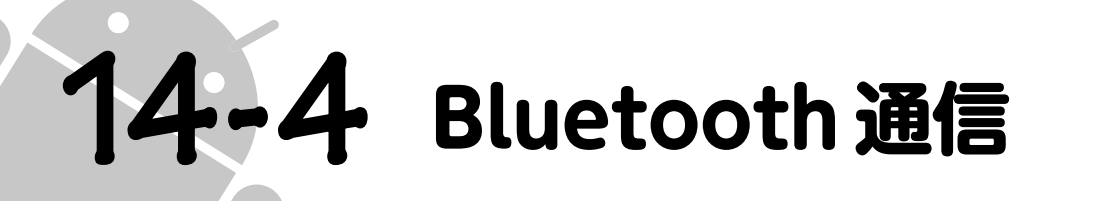

著:橋爪香織

この節では、まず、Bluetooth通信の基礎知識を学びます。 その基礎知識を前提に、Bluetoothで通信を行うAndroidの アプリケーションを開発するには、どのようなAPIを使用する かを学んでいきます。

## この節で学ぶこと

- Bluetooth通信の基礎知識(電波帯、バージョン、Class、プロファイル、ペ アリング)
  - AndroidのクラシックBluetooth用API概要と使用方法(SPP接続での データ通信)
- ・HSP/HFP/A2DP/HDP プロファイルサポートの概要
- Bluetooth Low Energy(BLE)

#### この節で出てくるキーワード一覧

BluetoothAdapter BluetoothDevice BluetoothSocket BluetoothServerSocket BluetoothProfile.ServiceListener BluetoothHeadset BluetoothA2dp BluetoothA2dp BluetoothManager LeScanCallback BluetoothGattCallback BluetoothGattService BluetoothGattCharacteristic BluetoothGattDescriptor

## / 🔨 14-4-1 Bluetooth 通信の基礎知識

Bluetoothは2.4GHzの電波帯を利用する通信速度が最大24Mbpsの近距 離無線通信を行うための規格です。Bluetoothの規格の最新バージョンは4.0 (2014年9月現在)です。

バージョンが3.0までと4.0では、Bluetoothの機能に大きな違いがあり、3.0以前は 「クラシックBluetooth」と呼ばれています。クラシックといっても、現在流通している 一般的なBluetooth機器は2.0から3.0のBluetoothです。

4.0は「Bluetooth Low Enagy」と呼ばれています。本節の前半部分はクラ シックBluetoothが対象で、後半で「Bluetooth Low Enagy」を対象とした説 明を掲載します。

また、電波強度によりBluetooth機器の種別がClass1~Class3と分かれており、Class1の電波の到達距離は100mとなっています(**表1**)。

| クラス    | 出力    | 到達距離 |
|--------|-------|------|
| Class1 | 100mW | 100m |
| Class2 | 2.5mW | 10m  |
| Class3 | 1mW   | 1 m  |

表1:Bluetoothのクラス別の到達距離

Android端末では主にBluetooth対応のキーボードやヘッドセットを使用する 機会が多いですが、パソコンや他のAndroid端末と接続してデータのやり取りを行 うこともできます。Bluetoothでは通信しようとする機器同士が同じ通信プロトコルの プロファイルを持っている場合に限り、そのプロファイルの機能に特化した通信ができ ます。一般的なBluetoothプロファイルの一部を紹介します(**表2**)。

| プロファイル名 | 説明                                  |
|---------|-------------------------------------|
| SPP     | Bluetooth機器を仮想シリアルポート化する            |
| DUN     | 携帯電話・PHSを介してインターネットにダイアルアッ<br>プ接続する |
| HID     | マウスやキーボードなどの入力装置を無線化する              |
| HSP     | Bluetooth搭載ヘッドセットと通信する              |
| HFP     | 車内やヘッドセットでハンズフリー通話を実現する             |
| A2DP    | 音声をレシーバー付きヘッドフォンに伝送する               |
| HDP     | 健康管理機器同士を接続する                       |

表2:一般的なBluetoothプロファイル

## 💛 14-4-2 アプリケーションで Bluetooth 機能を使う

AndroidのアプリケーションにBluetoothの機能を入れるには、「android.blue tooth」パッケージのAPIを使用します。使用するクラスは次のとおりです。

- BluetoothAdapter
- BluetoothDevice
- BluetoothSocket
- ·BluetoothServerSocket

これらのAPIはAndroid2.0(API Level 5)から使用できます。ただし一部の 機能ではAndroid3.0(API Level 11)以降でだけ使えるAPIもあります。今後も APIが増える可能性もありますので、使用する場合はリファレンスの確認もするように しましょう。

Bluetooth APIをアプリケーションで使用することによって、次のような機能を実現できます。

#### ·他のBluetooth機器をスキャンする

- ・ペアリングされたBluetooth機器のBluetoothアダプターを照会する
- ·RFCOMMチャンネルを確立する
- ・サービスを検出して他の機器に接続する
- ・他の機器との間でデータをやりとりする
- ・複数の接続を管理する

Bluetoothを扱う際にはAndroidManifest.xmlの<uses-permission>に「and roid.permission.BLUETOOTH」のパーミッションの指定が必要です。また端末のBluetooth機能の有効/無効設定やリモートデバイスの検索を行う際は「andro id.permission.BLUETOOTH\_ADMIN」のパーミッションも必要になります。

さらに、Bluetooth機能を用いたアプリケーションを開発する際には、注意すべき 点があります。Bluetoothの接続処理やデータの送受信処理などでは処理が完 了するまでに一定時間応答を待つことがあり、そのままではANR(Application Not Responding)となってしまう場合もあります。ANRを防ぐために、Bluetooth の接続処理やデータの送受信処理などは、ActivityのUIスレッドではなく別のス レッドで行うようにしましょう。

リファレンスはhttp://developer.an droid.com/intl/ja/guide/topi cs/connectivity/bluetooth.html で確認できます。

RFCOMMはBluetoothでRS23 2Cによるシリアル通信をエミュレート するプロトコルです。

## **14-4-3** 自端末の Bluetooth 設定制御 (BluetoothAdapter)

アプリケーションからBluetoothの有効/無効を設定するサンプルプログラムを

次に示します。

#### Bluetooth設定制御

```
BluetoothAdapter btAdapter = BluetoothAdapter.getDefaultAdapter();
// btAdapter がnullの場合はBluetoothがサポートされていない
if(btAdapter == null){
    // ユーザに通知するなど
    return;
}
if (!btAdapter.isEnabled()) { // BluetoothがOFF状態
    // 有効にするリクエストを投げる
    Intent intent = new Intent(BluetoothAdapter.ACTION_REQUEST_ENABLE);
    startActivityForResult(intent, REQUEST_BT_ENABLE); // REQUEST_BT_ENABLEは"0"などの定数
}
```

Bluetoothの有効/無効状態の取得にはBluetoothAdapterクラスのisEna bledメソッドを使用します。Bluetoothを有効にするにはインテントに「ACTION\_ REQUEST\_ENABLE」を指定してstartAcitivityForResultメソッドを実行し ます。

アプリケーションの実行時、システムはユーザーに自動でBluetooth許可リクエス トダイアログを表示します(図1)。ユーザーがダイアログのボタンを押し下げるとonA ctivityResultメソッドがコールバックされます。

Bluetoothが有効になった場合は、このメソッドの引数resultCodeにActivity. RESULT\_OKが返ってきます。

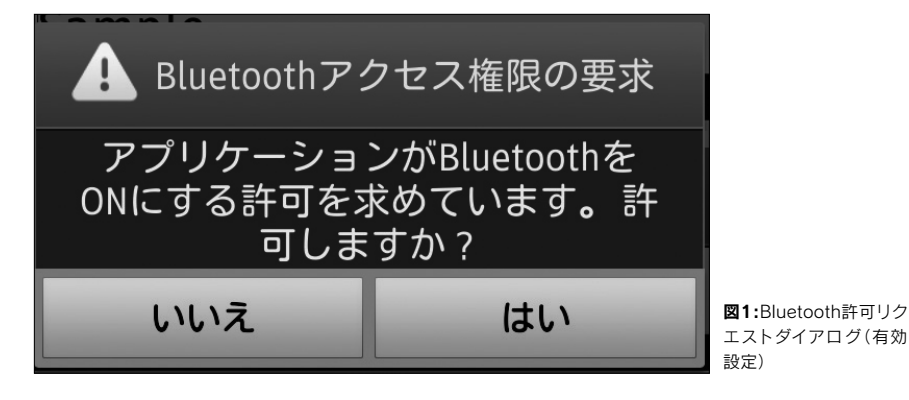

## 14-4-4 Bluetooth 対応の外部デバイスの検索(BluetoothAdapter)

アプリケーションから、実行中のAndroid端末の近隣にあるBluetoothデバイス を検索するサンプルプログラムについて説明します。デバイス検索を行うにはBluet oothAdapterクラスのstartDiscoveryメソッドを使用し、次のように書きます。

#### デバイス検索

```
BluetoothAdapter btAdapter = BluetoothAdapter.getDefaultAdapter();
if (btAdapter.isDiscovering()) {
    // 探索中だったら一度探索をキャンセル
    btAdapter.cancelDiscovery();
}
btAdapter.startDiscovery();
```

デバイス検索が終了したときに発行されるインテント「ACTION\_DISCOVE RY\_FINISHED」と、デバイスが発見されたときに発行されるインテント「ACTI ON\_FOUND」を受信できるように、BroadcastReceiverを作成し登録しておきま す。

アクションインテントとBroadcastReceiverの登録

IntentFilter filter = new IntentFilter(); filter.addAction(BluetoothAdapter.ACTION\_DISCOVERY\_FINISHED); filter.addAction(BluetoothDevice.ACTION\_FOUND); // mReceiverはBroadcastReceiverのインスタンス registerReceiver(mReceiver, filter);

> 「ACTION\_FOUND」のインテントには「BluetoothDevice.EXTRA\_DEVI CE」という名前でBluetoothDeviceクラスのオブジェクトが格納されているので、 デバイス名やMACアドレスなどのデバイス情報が取得できます。

#### デバイス検索のアクションインテントの受信処理

```
// BroadcastReceiverのonReceiveメソッド
public void onReceive(Context context, Intent intent) {
   String action = intent.getAction();
   if (BluetoothDevice.ACTION_FOUND.equals(action)) {
     BluetoothDevice device =
        intent .getParcelableExtra(BluetoothDevice.EXTRA_DEVICE);
   // BluetoothDeviceオブジェクトからデバイス情報などを取得する処理
        :
     } else if(BluetoothAdapter.ACTION_DISCOVERY_FINISHED.equals(action)) {
        // デバイス探索が完了したので探索キャンセル、レシーバーの削除など
        :
     }
};
```

## <mark>/ 14-4-5</mark> ペアリング済みデバイスの取得(BluetoothAdapter)

Bluetoothで接続しデータの送受信を行うためには、接続する2台の機器で、あらかじめ接続設定が完了している状態でなければいけません。この接続設定のことを「ペアリング」と呼びます。

Androidではペアリングしていない別のBluetooth機器と初めて接続する際、 自動的に双方の機器にペアリング要求ダイアログが表示されます(**図2**)。

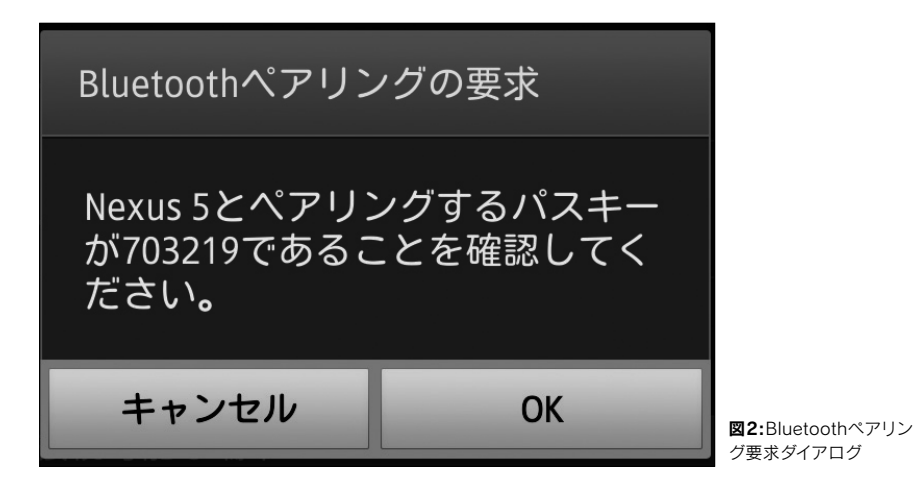

ダイアログで表示している接続先のPINコードを入力することでペアリングが完了 します。この処理はすべてAndroidのシステムで行われるので、アプリケーション開 発時に実装する必要はありません。

アプリケーションの中でペアリング済みのデバイス情報一覧を取得するには、Blu etoothAdapterクラスのgetBondedDevicesメソッドを使用します。次のサンプル プログラムでは、取得したペアリング済みデバイスの検索結果(Setクラスのオブジェ クト)からデバイス名が"SampleDevice"のデバイス情報を取得しています。

#### ペアリング済みデバイス一覧を取得

```
BluetoothAdapter btAdapter = BluetoothAdapter.getDefaultAdapter();
Set<BluetoothDevice> bondedDevices = btAdapter.getBondedDevices();
BluetoothDevice device;
for (BluetoothDevice bluetoothDevice : bondedDevices) {
    if (bluetoothDevice.getName().equals("SampleDevice")) {
        device = bluetoothDevice;
        break;
    }
}
```

## (**14-4-6** 検索されたデバイスに接続(クライアント端末として振る舞う)

検索されたデバイスにクライアントとして、SPPプロファイルで接続をするには、Blu etoothSocketクラスのオブジェクトを使用します。次にサンプルプログラムを示しま す。このサンプルでは、ペアリング済みデバイスの検索結果の中から選択したデバイ スと、SPPで接続しています。

#### deviceにクライアントとしてSPP接続する

BluetoothSocket socket =
 device.createRfcommSocketToServiceRecord(
 UUID.fromString("00001101-0000-1000-8000-00805F9B34FB")); //SPPのUUIDを指定
socket.connect();// 接続実行

InputStream in= socket.getInputStream(); // データ受信
// InputStreamのオブジェクトから受信データを取り出す処理など

**OutputStream out= socket.getOutputStream();** // データ送信 // OutputStreamのオブジェクトに送信データを設定、write処理など

SDP(Service Discovery Protoc ol)とは相手の機器がどのようなサー ビスをサポートしているのかを検索す るのに利用されるプロトコルです。 SDPで使用されるUUIDの規定値は こちらのリンクを参照してください。ht tps://www.bluetooth.org/ja-jp/ specification/assignednumbers/service-discovery BluetoothSocketクラスのconnectメソッドで接続処理が実行されます。正常 に接続されると、BluetoothSocketクラスのオブジェクトからInputStreamとOutp utStreamを取得できるので、それらを使ってデータの送受信を行います。

Bluetoothでは、「接続する機器同士が同じサービス(プロファイル)をSDP対象のサービス一覧データベースに保有していること」が接続の条件となります。

TCP/IPのソケット通信では接続先のIPアドレスとポート番号を指定して接続しますが、Bluetooth通信では接続先のMACアドレスとUUIDを指定して接続します。

サンプルプログラム中のcreateRfcommSocketToServiceRecordメソッド は、RFCOMMチャンネルで接続を可能にするためのソケットオブジェクトを作成しま す。引数には特定のサービス(プロファイル)のUUIDを指定します。今回はSPPで 接続するので、UUIDは "00001101-0000-1000-8000-00805F9B34FB" を用 います。

## / 🔨 14-4-7 自端末を別の Bluetooth 機器から発見可能にする

別のBluetooth機器からのデバイス検索に対して自端末を発見可能な状態に するには、「ACTION\_REQUEST\_DISCOVERABLE」を指定したインテントを startAcitivityForResultメソッドで発行します。するとBluetooth許可リクエスト ダイアログが表示されるので、これをユーザーが許可することにより一定時間応答で きる状態になります(図3)。

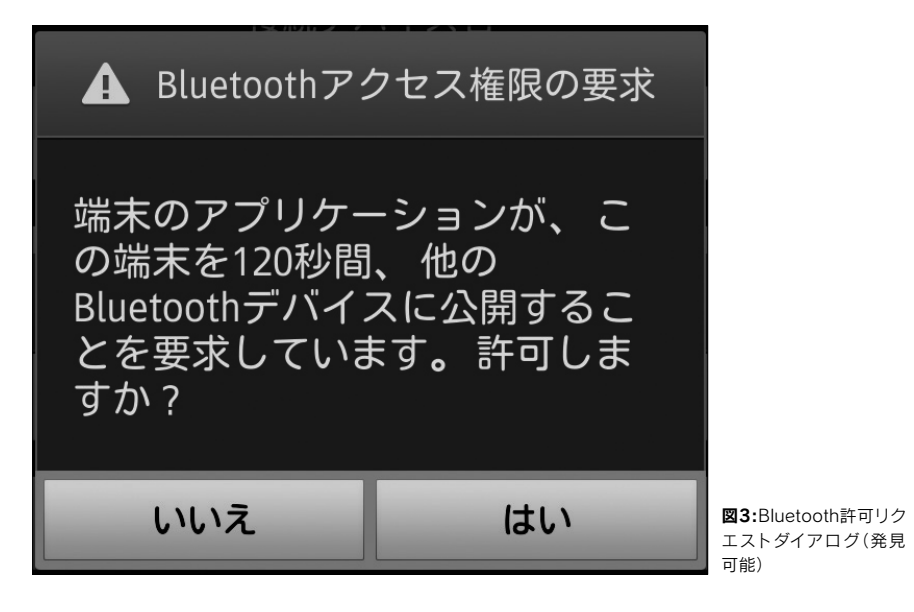

発見可能な状態でいる時間をインテントに設定することもできます。その場合、イン テントの付加情報としてEXTRA\_DISCOVERABLE\_DURATIONに時間 (秒)を設定します。

サンプルプログラムを次に示します。

デバイス検索への応答

Intent intent = new Intent(BluetoothAdapter.ACTION\_REQUEST\_DISCOVERABLE); intent.putExtra(BluetoothAdapter.EXTRA\_DISCOVERABLE\_DURATION, 300); startActivityForResult(intent, REQUEST\_BT\_DISCOVERABLE); // REQUEST\_BT\_DISCOVERABLEは"1"などの定数

図3のようなBluetooth許可リクエストダイアログが表示されます。ユーザーが許可 することで、自端末は一定時間(サンプルコードの場合は300秒間)、別のBluetoo th機器からのデバイス検索に対して発見可能な状態になります。

ダイアログでユーザーが許可をすると、onActivityResultメソッドにコールバックが きます。引数resultCodeには設定した発見可能な時間の値(秒)が入っています。

自端末がBluetooth機器として発見可能な状態かどうかの変化が起きた場合、BroadcastReceiverで通知を受け取ることができます。それを実現するために はあらかじめ「ACTION\_SCAN\_MODE\_CHANGED」インテントをBroadcast Receiverとして登録します。状態が変化した場合、BroadcastReceiverで受け 取ったインテントには、古い状態「EXTRA\_PREVIOUS\_SCAN\_MODE」と新 しい状態「EXTRA\_SCAN\_MODE」に、それぞれ次の**表3**で示したいずれかの 値が入っています。

|                                    | 説明                    |
|------------------------------------|-----------------------|
| SCAN_MODE_CONNECTABLE_DISCOVERABLE | 発見可能な状態でかつ、接続も可能な状態   |
| SCAN_MODE_CONNECTABLE              | 発見可能な状態ではないが、接続可能な状態  |
| SCAN_MODE_NONE                     | 発見可能な状態でもなく、接続もできない状態 |

表3:Bluetooth機器の状態

## 14-4-8 別の Bluetooth 機器からの接続要求を受ける(サーバー端末として振る舞う)

サーバーとして別のBluetooth機器からの接続要求を受け付けるには、Bluet

oothServerSocketクラスを使用します。

次にサンプルプログラムを示します。

#### リモートデバイスからの接続要求の受付

```
BluetoothAdapter btAdapter = BluetoothAdapter.getDefaultAdapter();
BluetoothServerSocket serverSocket =
    btAdapter.listenUsingRfcommWithServiceRecord("SampleServerConn",
    UUID.fromString("00001101-0000-1000-8000-00805F9B34FB"));
BluetoothSocket socket = serverSocket.accept();
if (socket != null) { // クライアントからの接続要求を受け付け接続が完了した状態
    // データの送受信処理などを行う
    :
    serverSocket.close()
}
```

はじめにBluetoothAdapterクラスのlistenUsingRfcommWithServiceRe cordメソッドを使用して、BluetoothServerSocketクラスのオブジェクトを生成しま す。接続を受け付ける条件(プロファイルのUUID)を第2引数に指定します。サン プルコードは、RFCOMMチャンネルでSPPプロファイルの接続受け付けを可能とす る実装になっています。

前述のサンプルプログラムで生成したBluetoothServerSocketクラスのオブ ジェクトのacceptメソッドで、接続要求の受け付けを行います。同じUUIDが指定 された接続要求がきた場合、acceptメソッドの戻り値としてBluetoothSocketオブ ジェクトが得られます。BluetoothSocketオブジェクトからInputStreamとOutput Streamを取得できるので、それらを使ってデータの送受信を行います。

クライアントとなる端末から接続要求がこない限り、acceptメソッドの応答(Bluet oothSocketオブジェクト)は得られません。acceptメソッドで受け付け待ち状態のと きは処理が一定時間中断してしまうので、接続処理や継続的なデータの送受信 の処理はUIスレッドとは別のスレッドで処理するようにします。 接続要求の受け付け処理、およびデータの送受信が完了したら、BluetoothS ocketオブジェクトはcloseメソッドで破棄します。

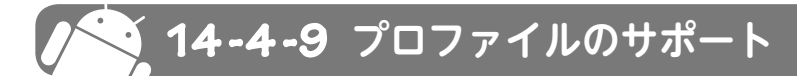

Bluetoothにはさまざまなプロファイルが存在します。これらすべてのプロファイルを Android SDKに含まれるAPIから使用(Bluetooth機器からのデータの取得や Bluetooth機器のコントロール)できるわけではありません。AndroidではAndroid 3.0(HonneyComb:API Level 11)以降では、「HSP」、「HFP」と「A2DP」対 応のBluetooth機器からの情報、Android 4.0(IceCreamSandwich:API Le vel 14)以降では「HDP」対応のBluetooth機器から情報を取得できるようになり ました。

各プロファイルの概要を説明します。

#### ·HSP(Headset Profile)

HSPは、携帯電話といっしょに使うBluetoothヘッドセットの接続機能を提供しま す。Androidでは、android.bluetooth.BluetoothHeadsetクラスが提供されて います。これはAndroidの端末の内部で動作しているBluetooth Headset Ser viceにプロセス間通信(IPC)で接続し、実際に制御するためのプロキシとなります。

#### ·HFP(Hands-Free Profile)

自動車の車載器などのようなハンズフリーデバイスで、通信(発呼、着呼)に携帯 電話を使用するための機能を提供します。HFPのバージョン1.5で提供される音質 は非常に悪く、バージョン1.6で高音質対応されました。Androidでは4.0以降で バージョン1.6に対応しています。このプロファイルのAndroidにおけるAPIでのサ ポートは、HSPと同様にandroid.bluetooth.BluetoothHeadsetクラスで提供さ れています。

#### A2DP(Advanced Audio Distribution Profile)

A2DPはBluetooth機器間で高品質のオーディオストリームを流す仕組みを提供します。Androidはandroid.bluetooth.BluetoothA2dpクラスが提供されています。これはAndroidの端末の内部で動作しているBluetooth A2DP Serviceにプロセス間通信(IPC)で接続し、実際に制御するためのプロキシとなります。

#### ·HDP(Health Device Profile)

HDPはBluetooth搭載の健康管理機器間を接続、データ通信を提供します。 Androidではandroid.bluetooth.BluetoothHealthクラスが提供されています。

#### (1)BluetoothProfileインターフェースのServiceListener

これらのプロファイルを持つBluetooth機器に接続して、Androidアプリケーショ ンからそれをサポートするためには、android.bluetooth.BluetoothProfileイン ターフェースを用います。下記に示すように、BluetoothProfileインターフェースが 持つServiceListenerを生成し、BluetoothAdapterに登録することで指定のプ ロファイルを持つBluetooth機器への接続時のイベント、および切断時のイベントメ ソッドを使うことができます。

ServiceListenerを使用した各プロファイルの、プロキシオブジェクトの取得例を 次に示します。

#### 

```
private BluetoothHeadset mBluetoothHeadset; // HSPのオブジェクト
private BluetoothA2dp mBluetoothA2dp; // A2DPのオブジェクト
private BluetoothHealth mBluetoothHealth; // HDPのオブジェクト
private BluetoothProfile.ServiceListener mProfileListener =
   new BluetoothProfile.ServiceListener() {
 @Override
  public void onServiceConnected(int profile, BluetoothProfile proxy) {
   // プロキシオブジェクトがBluetoothAdapterに指定したサービスに接続されたときに呼ばれる
   // 接続された機器のプロファイル種別とBluetoothProfileのオブジェクトを受け取り
   // プロファイル専用の型のオブジェクトに保持しておく
   if (profile == BluetoothProfile.HEADSET) {
     mBluetoothHeadset = (BluetoothHeadset) proxy;
   } else if (profile == BluetoothProfile.A2DP) {
     mBluetoothA2dp = (BluetoothA2dp) proxy;
   } else if (profile == BluetoothProfile.HEALTH) {
     mBluetoothHealth= (BluetoothHealth) proxy;
   }
   // 接続されているデバイスをBluetoothDeviceオブジェクトのリストで取得する
   List<BluetoothDevice> devices = proxy.getConnectedDevices();
   // 1件ずつBluetoothDeviceオブジェクトを取り出し、
   // 機器名やMACアドレスなどの必要な情報の処理を行うなど・・・
 }
 @Override
 public void onServiceDisconnected(int profile) {
   // プロキシオブジェクトがBluetoothAdapterに指定したサービスから切断されたときに呼ばれる
   // 必要な後処理など・・・
   // 最後に切断されるプロファイルのオブジェクトの参照を切り離す処理を行う
   if (profile == BluetoothProfile.HEADSET) {
     mBluetoothHeadset = null;
   } else if (profile == BluetoothProfile.A2DP) {
     mBluetoothA2dp = null;
   } else if (profile == BluetoothProfile.HEALTH) {
```

```
mBluetoothHealth = null;
    }
  }
}
// BluetoothAdapterにServiceListenerで取得するプロファイルをプロキシオブジェクトとして登録する
BluetoothAdapter mBluetoothAdapter = BluetoothAdapter.getDefaultAdapter();
mBluetoothAdapter.getProfileProxy(this,
    mProfileListener, BluetoothProfile.HEADSET); //HSPを指定
mBluetoothAdapter.getProfileProxy(this,
    mProfileListener, BluetoothProfile.A2DP); //A2DPを指定
mBluetoothAdapter.getProfileProxy(this,
    mProfileListener, BluetoothProfile.HEALTH); // HDPを指定
```

#### (2)プロファイル固有のオブジェクト

次に、リスナーで受け取ったandroid.bluetoothパッケージのプロファイル固有ク ラスのオブジェクト使用方法について解説します。

#### BluetoothHeadset

BluetoothHeadsetクラスでは、以下のアクションインテントが定義されています。 ブロードキャストレシーバでIntentを取得することで、ヘッドセットの接続状態変化、 音声状態変化、ベンダー固有のイベント通知をリアルタイムに取得可能です(表 4)。

| 値                                    |                      |
|--------------------------------------|----------------------|
| ACTION_AUDIO_STATE_CHANGED           | A2DPの音声状態変化          |
| ACTION_CONNECTION_STATE_CHANGED HSP  | HSPの接続状態の変化          |
| ACTION_VENDOR_SPECIFIC_HEADSET_EVENT | ヘッドセットのベンダー固有のイベント通知 |

表4:BluetoothHeadsetのアクションインテント

BluetoothHeadsetクラスが持つメソッドで、音声認識やベンダ固有の機器操 作用のコマンド送信を行うことが可能です。

#### 音声認識の開始と終了

- · boolean startVoiceRecognition(BluetoothDevice device)
- boolean stopVoiceRecognition(BluetoothDevice device)

#### ベンダ固有の機器操作用のコマンド送信

 boolean sendVendorSpecificResultCode(BluetoothDevice device, String command, String arg)

#### BluetoothA2dp

BluetoothA2dpクラスでは次のアクションインテントが定義されています(表5)。 ブロードキャストレシーバでIntentを取得することで、接続状態変化、再生状態変 化をリアルタイムに取得可能です。

| 值                                                                                                    | 説明                          |  |
|----------------------------------------------------------------------------------------------------|-----------------------------|--|
| ACTION_CONNECTION_STATE_CHANGED                                                                                                    | A2DPの接続状態変化                 |  |
| ACTION_PLAYING_STATE_CHANGED                                                                                                    | A2DPプロファイルの再生状態変化           |  |
|                                                                                                    | 表5:BluetoothA2dpのアクションインテント |  |
| ブロードキャストレシーバーで状態変化を取得する例を次に示します。                                                                                                    |                             |  |
|                                                                                                    |                             |  |
| <pre>intentFilter filter = new IntentFilter(); filter addAction(RluctootbA2dn ACTION CONNECT</pre>                                                                                                    | TION STATE CHANGED).        |  |
| filter.addAction(BluetoothA2dp.ACTION_PLAYING                                                                                                    | G STATE CHANGED):           |  |
| registerReceiver(mReceiver, filter);                                                                                                    | ,                           |  |
| <pre>private BroadcastReceiver mReceiver = new BroadcastReceiver() {   @Override   public void onReceive(Context context, Intent intent) {     String action = intent.getAction();     //現在の状態     int status = intent.getIntExtra(BluetoothProfile.EXTRA_STATE, -1);     //直前の状態     int prevStatus =         intent.getIntExtra(BluetoothProfile.EXTRA_PREVIOUS_STATE, -1);     // 接続しているBluetooth機器の情報     BluetoothDevice device =         intent.getParcelableExtra(BluetoothDevice.EXTRA_DEVICE);</pre> |                             |  |
| // 接続状態変更のインテントを受信した場合                                                                                                    | // 接続状態変更のインテントを受信した場合      |  |
| <pre>if (action.equals(BluetoothA2dp.ACTION_CONNECTION_STATE_CHANGED)) {</pre>                                                                                                    |                             |  |
| switch (Status){<br>case BluetoothProfile.STATE CONNECTED: //接続済の状態                                                                                                    |                             |  |
| :                                                                                                    |                             |  |
| case BluetoothProfile.STATE_DISCONNECTED                                                                                                    | : //切断している状態                |  |
| :<br>case BluetoothProfile.STATE DISCONNECTING                                                                                                    | G: //切断処理中の状態               |  |
| :                                                                                                    |                             |  |
| };                                                                                                    |                             |  |

#### BluetoothHealth

Bluetoothヘルス機器と通信をするためにはBluetoothHealthクラスを使用し ます。ヘルス機器の状態をアプリケーション側で受け取るには、HSPやA2DPで扱 えているようなアクションインテントは用意されていません。android.bluetooth.Blue toothHealthCallbackクラス(Android 4.0以降:API Level 14)を生成して状態変化時にコールバックメソッドが呼ばれるようにします。作成したBluetoothHeal thCallbackオブジェクトは、BluetoothHealthクラスのregisterSinkAppConfi gurationメソッドで登録します。

Bluetoothヘルス機器には2つのデータタイプが定義されています。1つは、SO URCEタイプ(BluetoothHealth.SOURCE\_ROLE)でデータを送信する側(ヘ ルス機器)を指します。もう1つは、SINKタイプ(BluetoothHealth.SINK\_ ROLE)でデータを受信する側です。接続した機器のデータタイプは、Bluetooth HealthAppConfigurationオブジェクトのgetRoleメソッドで取得できます。SINK タイプは複数のSOURCEタイプの機器から情報を受け取ることができます。

Androidアプリケーションを作成する場合、接続したヘルス機器から情報を取得 して画面に表示させることが一般的ですので、上述したregisterSinkAppConfi gurationメソッドの引数のデータタイプはBluetoothHealth.SINK\_ROLEにしま す。

BluetoothHealthCallbackが持つコールバックメソッドは、onHealthAppConfigurationStatusChange、onHealthChannelStateChangeがあります。

onHealthAppConfigurationStatusChangeメソッドは、ヘルス機器の登録 状態が変わったときにコールバックされるメソッドで、第2引数に次のいずれかの値 が入ってきます(**表6**)。

| 值                                 | 説明     |
|-----------------------------------|--------|
| APP_CONFIG_REGISTRATION_SUCCESS   | 登録成功   |
| APP_CONFIG_REGISTRATION_FAILURE   | 登録失敗   |
| APP_CONFIG_UNREGISTRATION_SUCCESS | 登録解除成功 |
| APP_CONFIG_UNREGISTRATION_FAILURE | 登録解除失敗 |

表6:onHealthAppConfigurationStatusChangeメソッド

onHealthChannelStateChangeメソッドは、チャンネルの状態が変更されたと きにコールバックされるメソッドで第3引数(変更前の状態)と第4引数(変更後の 状態)に次のいずれかの値が渡されます(**表7**)。

| 値                           |       |
|-----------------------------|-------|
| STATE_CHANNEL_CONNECTING    | 接続処理中 |
| STATE_CHANNEL_CONNECTED     | 接続完了  |
| STATE_CHANNEL_DISCONNECTING | 切断処理中 |
| STATE_CHANNEL_DISCONNECTED  | 切断完了  |

表7:onHealthChannelStateChangeメソッド

コールバックを登録したら、Bluetoothヘルス機器への接続を行います。接続に はBluetoothHealthクラスのconnectChannelToSourceメソッドを使用します。 アプリケーションからBluetoothヘルス機器への接続と状態変化通知を受け取 るまでのコード例を次に示します。

#### Bluetoothヘルス機器への接続と状態変化通知の受信のサンプルコード

```
private BluetoothHealthAppConfiguration mHealthConfig;
private int mChannelId;
private BluetoothDevice mBluetoothDevice;
class MyBluetoothHealthCallback extends BluetoothHealthCallback {
  @Override
  public void onHealthAppConfigurationStatusChange(
      BluetoothHealthAppConfiguration config, int status) {
    super.onHealthAppConfigurationStatusChange(config, status);
   // 登録が成功したら通信に必要なアプリケーションコンフィギュレーションを保持
   mHealthConfig = config;
     :
 }
  @Override
  public void onHealthChannelStateChange(
      BluetoothHealthAppConfiguration config,
      BluetoothDevice device, int prevState, int newState,
     ParcelFileDescriptor fd, int channelId) {
    super.onHealthChannelStateChange(config,
     device, prevState, newState, fd, channelId);
   if (newState == BluetoothHealth.STATE_CHANNEL_CONNECTED) {
      // チャンネルに関連づいたIDを保持しておく
     // このIDは切断するときに使用する
     mChannelId = channelId;
     // BluetoothDeviceオブジェクトを保持しておく
     // 接続時に使用する
     mBluetoothDevice = device;
       :
       :
   }
 }
};
private void register() {
  MyBluetoothHealthCallback mCallback = new MyBluetoothHealthCallback();
  // ヘルス受信機器として機能するアプリケーションコンフィギュレーションを登録する
 mBluetoothHealth.registerSinkAppConfiguration("HEALTH_DEVICES",
   BluetoothHealth.SINK_ROLE, mCallback);
}
private void unregister() {
 // アプリケーションコンフィギュレーションを登録解除する
 mBluetoothHealth.unregisterAppConfiguration(mHealthConfig);
}
```

```
private void connect() {
    // Bluetoothヘルス機器に接続する
    mBluetoothHealth.connectChannelToSource(mBluetoothDevice, mHealthConfig);
}
private void disconnect() {
    // Bluetoothヘルス機器から切断する
    mBluetoothHealth.disconnectChannel(mBluetoothDevice,
        mHealthConfig, mChannelId);
}
```

実際にヘルス機器から取得したデータは、onHealthChannelStateChangeメ ソッドの第5引数に入ってくるファイルディスクリプタを使って読み出します。ただし、 データの解析には機器ごとに異なる解析処理が必要となります。

心拍計ならIEEE 11073-10407、歩数計ならIEEE 11073-10441というように、 IEEE 11073-104xxの規格に沿ったデータ解析処理の実装がヘルス機器種別 ごとに必要となります。また接続する実機が必要です。ここで紹介したサンプルコー ドを実機にそのまま用いても動作の保証はなく、機器固有の設定が必要です。

## 14-4-10 Bluetooth Low Energy

本節の冒頭で説明したとおり、Bluetoothのバージョン4.0にはBLE(Bluetoo th Low Enagy)という仕組みが採用されています。ここではBLEの概要を説明し ます。

BLEの最大の特徴は、超低消費電力であることです。BLEの通信機器はリチ ウム電池1つで1年程度動作可能と言われています。データ転送速度は1Mbps 程度(ただし、一度に20byte前後の小さいサイズのデータしかやり取りできない) で、周波数帯も同じく2.4GHz帯です。同じ周波数帯の機器からの干渉を防ぐた めの仕組みも備わっています。

このような特徴を活かして、フィットネス系のセンサーやウェアラブルデバイス、位置 情報サービスや店舗サービスに採用されつつあります。

クラシックBluetoothとBLEには、互換性がまったくないのですが、ハードウェアと して共存させることは可能で、Bluetoothチップセットの中には両モードを同時に利 用できるものもあります。

Bluetooth4.0搭載の機器には、BLEやクラシックBluetoothの対応の状態を 識別するために、下記のような名称が定められています(**表8**)。

| 名称                    | 説明                             |
|-----------------------|--------------------------------|
| Bluetooth SMART       | BLEでのみ通信可能で、クラシックと<br>の通信はできない |
| Bluetooth SMART READY | BLEとクラシックの両方の通信に対応             |

表8: Bluetooth4.0搭載の機器の種類

BLEではGATT (Generic Attribute)というプロファイルで通信を行います。 AndroidアプリケーションでBLE機器と通信する場合、次の条件が揃っていなけ ればいけません。

#### ・Android端末がハード的にBluetooth4.0に対応していること

・Android OSのバージョンがBLEに対応していること(Android4.3以降)

ここからは、BLE機器と通信するアプリケーションの開発で使用する、android. bluetoothパッケージAPIを紹介します。

#### (1) Bluetooth Manager

Android4.3 (API Level 18)より、BluetoothManagerクラスがサポートされ、下記のようにBluetoothAdapterのインスタンスの取得などができるようになりました。

BluetoothManager

BluetoothManager manager =

(BluetoothManager) getSystemService(Context.BLUETOOTH\_SERVICE); mBluetoothAdapter = manager.getAdapter();

#### (2)LeScanCallback

GATTプロファイル対応のデバイスの探索結果を受け取るための、コールバック メソッドが定義されたクラスです。

#### (3)BluetoothGattCallback

指定したBLE機器と接続が完了したときに呼ばれるコールバックメソッドが定義 されたクラスです。BluetoothGattクラスのインスタンスを受け取ります。

#### (4)BluetoothGatt

BLE機器とGATTプロファイルで接続するためのクラスです。GATTプロファイ ルは、1つのプロファイルに付き複数のサービス(使用用途や機器の種類によって 異なる)を持っています。また1つのサービスにつき、データ種別ごとに複数のキャラ クタリスティックという単位でデータが管理されています。実際にBLE機器とデータ をやり取りする場合は、このキャラクタリスティックに対してデータをやり取りします。

BluetoothGattクラスでは、指定したUUIDを持つGATTサービスの検索、 キャラクタリスティックの読み書き、ディスクリプタの読み書き、BLE機器からのNotif icationの受信設定、GATTプロファイルでの通信の接続や切断などが実行でき ます。

#### (5)BluetoothGattService

GATTサービスのクラスです。このオブジェクトからUUIDで指定されたキャラク タリスティックが取得できます。

#### (6)BluetoothGattCharacteristic

GATTプロファイルのキャラクタリスティックのクラスです。

#### (7)BluetoothGattDescriptor

BluetoothGattCharacteristicクラスのオブジェクトからディスクリプタを取得できます。アプリケーションからの値の読み書きの対象となります。

## (人) 演習問題

(1)BluetoothAdapterクラスを使って、BluetoothのON/OFF切り替え、
 外部デバイスの検索、ペアリング済デバイスの検索を行うアプリケーションを作成してみよう。

- BluetoothのON/OFF切り替えは、ボタンを実装して行う(ボタンの種類は何でも よい)
- ・外部デバイスの検索結果、ペアリング済デバイスの検索結果は、それぞれリスト表示する

#### (2)BluetoothのSPPで接続して、テキストデータをやりとりすることができ るアプリケーションを作成してみよう。

- ・Androidの自端末が、サーバー、クライアント端末の両機能を使えるようにする。
- ・ 画面には送信するテキストをユーザーが入力できるようにEditTextなどを実装する
- ・画面には接続相手から受信したテキストデータを表示できるようにTextViewなど を実装する。

# 14-5 Wi-Fi通信

著:橋爪香織

この節では、Wi-Fiの基礎知識を学びます。その基礎知識を 前提に、Android端末からWi-Fi情報を扱うアプリケーション を開発するには、どのようなAPIを使用するかを学んでいきま す。

## この節で学ぶこと

- ・Wi-Fiの基礎知識(無線LANの規格、セキュリティ)
- AndroidのWi-Fi用APIの使用方法(設定制御、情報取得、アクセスポイン トへの接続)
- ・Wi-Fi Directの概要とAndroidにおけるAPIの使用方法

#### この節で出てくるキーワード一覧

- WifiManager WifiConfiguration
- Wifilnfo
- WifiP2pManager
- Channel
- PeerListListener
- WifiP2pDeviceList
- ConnectionInfoListener
- WifiP2pInfo
- WifiP2pConfig

## / 🔨 14-5-1 Wi-Fi の基礎知識

無線LANの標準規格であるIEEE 802.11シリーズに準拠している無線LAN そのもの、および無線LAN機器のことを「Wi-Fi」(Wireless Fidelity)と呼んでい ます。無線LANとは、有線ケーブルを使わずに、ルーターが中継機などのアクセス ポイントから発する電波を用いて、数m~数十m程度の範囲内でパソコンや電子 機器間、もしくはインターネットへ接続して高速なデータ通信を行う通信技術です (図4)。

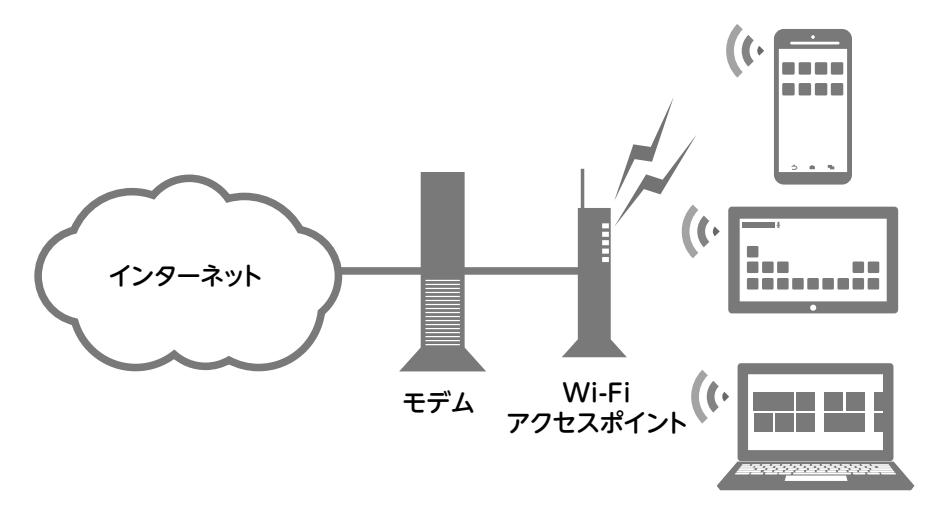

#### 図4:Wi-Fiの概要

Wi-Fiをはじめとした無線LANでの通信では、通信データを傍受される危険性 が有線による通信に比べて高いので、セキュリティを確保する必要があります。接続 する際の認証方法で用いられる要素に「SSID」、認証方式として「WEP」 「WPA」「WPA2」があります。

#### · SSID(Service Set ID)

Wi-FiのアクセスポイントのIDで、最大32文字までの英数字を任意に設定できます。

#### WEP(Wired Equivalent Privacy)

固定されたPSK (Pre-Shared Key)を使用した暗号化を行います。鍵は13文 字までの英数字か、26桁までの16進数を使用できますが、セキュリティ強度は非常 に低いので現在では推奨されていません。

#### WPA(WiFi Protected Access)

WEPの強化版となる暗号化方式です。

#### · WPA-PSK(TKIP)

暗号化に用いる秘密鍵を一定間隔で更新することができ、セキュリティ強度が高 い暗号化技術です。ただし、更新頻度が大きくなるとネットワークに負荷がかかって しまう問題もあります。

#### · WPA-PSK(AES)

解読が不可能とされており、非常にセキュリティ強度が高い暗号化技術です。 CCMP(Counter Mode with Cipher Block Chaining Message Authen tication Code Protocol)と呼ばれる技術が、認証とデータ暗号化に使用されて います。現在、最も信頼できる暗号化技術とされており推奨される方式です。

#### • WPA2

WPAの後継規格です。AESが義務化されるかたちで標準化されました。 WPA同様、TKIPやAESを使用する事が可能な暗号化方式です。

## 💛 14-5-2 アプリケーションで Wi-Fi 機能を使う

android.net.wifiパッケージについ てのリファレンスは、こちらを参照して 下さい。http://developer.andro id.com/intl/ja/reference/andro id/net/wifi/package-summary. html

IP Multicastとは、ネットワーク内で、 複数の相手を指定して同じデータを 送信することです。 Wi-Fi機能を搭載したAndroidでは無線LANを通してインターネットに接続す ることが可能です。また、AndroidのアプリケーションからWi-Fi機能を制御したり、 情報を取得する事も可能です。AndroidのアプリケーションでWi-Fi機能に関す る制御を行うにはandroid.net.wifiパッケージのAPIを使用します。

Wi-Fi機能のAPI をアプリケーションで使用する事によって、次のような機能を 実現できます。

・自端末のWi-Fi機能の有効/無効設定をする

- ・Wi-Fiネットワークの検索をする
- ·Wi-Fi機器との接続を確立する
- ·Wi-Fiネットワーク設定情報の取得
- ・IP Multicastを使用する

Wi-Fiの状態を取得するには、AndroidManifest.xmlの<usespermission>に「android.permission.ACCESS\_WIFI\_STATE」のパーミッ ションの指定が必要です。Wi-Fiの設定を変更するには「android.permission. CHANGE\_WIFI\_STATE」のパーミッションが必要です。またIP Multicastを 使用するには「android.permission.CHANGE\_WIFI\_MULTICAST\_ST ATE」のパーミッションが必要です。

## 🔆 14-5-3 Wi-Fiの設定制御(WifiManager)

アプリケーションからWi-Fi機能の有効/無効を設定するサンプルプログラムを

次に示します。

#### Wi-Fi設定制御

```
WifiManager wm = (WifiManager) getSystemService(Context.WIFI_SERVICE);
if (!wm.isWifiEnabled()) {
  wm.setWifiEnabled(true); // Wi-Fiを有効にする
}
```

Wi-Fiが有効かどうか、WifiManagerクラスのisEnableメソッドで確認し、無効ならsetWifiEnabledメソッドで有効にします。Wi-Fi機能の有効/無効状態の 取得には、WifiManagerクラスのisEnabledメソッドを使用します。Wi-Fi機能を 有効にするにはsetWifiEnabledメソッドを使います。

## ✓ 14-5-4 Wi-Fi ネットワークの検索

アプリケーションから実行中のAndroid端末の近隣のWi-Fiネットワーク機器の 探索をするサンプルプログラムについて説明します。Wi-Fi機器を探索するには、次 のようにWifiManagerクラスのstartScanメソッドを使用します。

Wi-Fiネットワークの探索

WifiManager wm = (WifiManager) getSystemService(Context.WIFI\_SERVICE); wm.startScan(); // Wi-Fiネットワーク探索開始

発見したWi-Fi機器の情報を受けとるためのインテント「SCAN\_RESULTS\_ AVAILABLE\_ACTIOND」を受信できるように、BroadcastReceiverを作成 し登録しておきます。次のようになります。

アクションインテントとBroadcastReceiverの登録

```
IntentFilter filter = new IntentFilter();
filter.addAction(WifiManager.SCAN_RESULTS_AVAILABLE_ACTION);
registerReceiver(mReceiver, filter);
```

上記のインテントを受信したとき、WifiManagerのgetScanResultsメソッドを使 用する事で、発見したWi-Fi機器の情報(ScanResultオブジェクト)を格納した Listが取得できます。

```
BroadcastReceiver mReceiver = new BroadcastReceiver() {
    public void onReceive(Context context, Intent intent) {
        String action = intent.getAction();
        if (WifiManager.SCAN_RESULTS_AVAILABLE_ACTION.equals(action)) {
            WifiManager wm = (WifiManager) getSystemService(Context.WIFI_SERVICE);
            List<ScanResult> list = wm.getScanResults();
            // 取得したScanResultのリストから 機器データの取得などを行う
        }
    };
};
```

## 🔾 14-5-5 Wi-Fi 機器への接続と認証方法

Wi-Fi機器の検索をして得られた機器のListから、特定のWi-Fi機器で接続 するためのサンプルコードを以下に示します。接続に必要な設定(SSIDの値や WEP/WPAなどのキー)は、WifiConfigrationクラスのオブジェクトにセットしま す。接続する際の認証方式によって、設定内容が異なります。 なお、サンプルコード中の変数ssidはScanResultから取得したSSIDの値で す。

#### 認証方式がWEPの場合のWifiConfiguration

```
WifiConfiguration config = new WifiConfiguration();
//SSID
config.SSID = "\"" + ssid + "\"";
//このコンフィギュレーションで管理する認証キー
config.allowedKeyManagement.set(WifiConfiguration.KeyMgmt.NONE);
//IEEE 802.11認証アルゴリズム
config.allowedAuthAlgorithms.set(WifiConfiguration.AuthAlgorithm.SHARED);
//認証されたグループの暗号
config.allowedGroupCiphers.set(WifiConfiguration.GroupCipher.WEP40);
config.allowedGroupCiphers.set(WifiConfiguration.GroupCipher.WEP104);
//WEP用キー
config.wepKeys[0] = "\"password\"";
config.wepTxKeyIndex = 0;
```

WEP認証で接続する際には、WifiConfigrationクラスのallowedKeyMana gementに「WifiConfiguration.KeyMgmt.NONE」を設定します。他の設定 値に関してもWEP認証に必要な値を設定します。

```
認証方式がWPA/WPA2-PSKの場合のWifiConfiguration
```

```
WifiConfiguration config = new WifiConfiguration();
//SSID
config.SSID = "\"" + ssid + "\"";
//このコンフィギュレーションで管理する認証キー
config.allowedKeyManagement.set(WifiConfiguration.KeyMgmt.WPA_PSK);
//IEEE 802.11認証アルゴリズム
config.allowedAuthAlgorithms.set(WifiConfiguration.AuthAlgorithm.OPEN);
//セキュリティプロトコル
config.allowedProtocols.set(WifiConfiguration.Protocol.WPA);
config.allowedProtocols.set(WifiConfiguration.Protocol.RSN);//WPA2
//認証されたグループの暗号
config.allowedGroupCiphers.set(WifiConfiguration.GroupCipher.CCMP);
config.allowedGroupCiphers.set(WifiConfiguration.GroupCipher.TKIP);
//WPA認証用ペア暗号
config.allowedPairwiseCiphers.set(WifiConfiguration.PairwiseCipher.CCMP);
config.allowedPairwiseCiphers.set(WifiConfiguration.PairwiseCipher.TKIP);
//WPA用共通キー
config.preSharedKey = "\"password\"";
```

WPA/WPA2認証で接続する際には、WifiConfigrationクラスのallowedK

eyManagementに「WifiConfiguration.KeyMgmt.WPA\_PSK」を設定しま

```
す。他にもWEP認証と異なる値をコンフィギュレーションに設定します。
```

\_\_\_\_\_\_ 生成したWifiConfigurationで接続する

```
//設定済のネットワークに新しいネットワーク情報を追加する
if( manager.addNetwork(config) == -1 ){
    // 失敗した場合-1となる
    return false;
};
wifiManager.saveConfiguration(); //設定されたネットワーク情報をこの端末に保存する
// 最新のネットワークへ強制的に接続する
wifiManager.updateNetwork(config);
manager.enableNetwork(config.networkId, true);
```

Wi-Fiの接続はWifiManagerクラスのaddNetworkメソッドを使用します。戻 り値としてネットワークIDが戻ってくるので、この値をenableNetworkメソッドの引数 に指定して接続を有効にします。saveConfigurationメソッドで接続したWi-Fi機 器の設定情報を、システムに保存しておきます。

次に、接続中のWi-Fi機器との接続を切断する場合のサンプルコードを示しま す。WifiManagerクラスのdisconnectメソッドを使用することで切断できます。

接続中のWi−Fi機器と切断

WifiManager wm = (WifiManager) getSystemService(Context.WIFI\_SERVICE);
wm.disconnect();

## 🍹 **14-5-6** Wi-Fi ネットワーク設定情報の取得

接続が可能になったWi-Fi機器の接続設定情報は、WifiManagerクラスの saveConfigurationメソッドによってシステムに保存されています。保存済みの設 定情報を取得するには、WifiManagerクラスのgetConfiguredNetworksメソッ ドを使用します。戻り値として、WifiConfigurationクラスのオブジェクトが入った Listを取得することができます。

次に示すサンプルコードは、取得した接続設定情報をログに出力しています。

#### Wi-Fiネットワークの設定情報を取得する

```
WifiManager wm = (WifiManager) getSystemService(WIFI_SERVICE);
List<WifiConfiguration> cfgList = wm.getConfiguredNetworks();
for (int i = 0; i < cfgList.size(); i++) {
    Log.v("WifiConfiguration", "NetworkID = " + cfgList.get(i).networkId);
    Log.v("WifiConfiguration", "SSID = " + config_cfgListlist.get(i).SSID);
    Log.v("......);
    // 必要な情報の取り出し処理など
    :
    :
}
```

### 🟹 **14-5-7** Wi-Fi 接続情報の取得

Wi-Fiの接続状態を取得するためのサンプルコードを次に示します。

接続状態は、WifiManagerクラスのgetConnectionInfoメソッドで取得するこ

とができます。取得結果は戻り値のWifiInfoクラスのオブジェクトに含まれています。

Wi-Fiの接続状態を取得する

```
WifiManager wm = (WifiManager) getSystemService(WIFI_SERVICE);
WifiInfo info = wm.getConnectionInfo();
Log.v("WifiInfo", "SSID = " + info.getSSID());
Log.v("WifiInfo", "BSSID = " + info.getBSSID());
Log.v("WifiInfo", "IP Address = " + info.getIpAddress());
Log.v("WifiInfo", "Mac Address = " + info.getMacAddress());
Log.v("WifiInfo", "Network ID = " + info.getNetworkId());
Log.v("WifiInfo", "Link Speed = " + info.getLinkSpeed());
```

このWifiInfoクラスに含まれる接続情報の一覧を次に示します(表9)。

| 値        | 説明                                                       |
|----------|----------------------------------------------------------|
| SSID     | 無線識別用のID(Service Set Identifier)                         |
| IPアドレス   | 機器のIPアドレス(論理アドレス)                                        |
| MACアドレス  | 機器のMACアドレス(物理アドレス)                                       |
| RSSI     | 受信信号強度                                                   |
| BSSID    | BSS (Basic Service Set)のID(接続しているWi-Fi機<br>器のMACアドレスと同じ) |
| ネットワークID | 接続時にシステムに与えられたID                                         |
| 接続状態     | Wi-Fiの接続状態                                               |

表9:取得可能なWi-Fi接続情報

IPアドレスはint型で返ってくるので、次のようにオクテット表記にビット演算で直す 必要があります。

・ int型のIPアドレスをオクテット表記に変換

Wi-Fiの接続状態については次の種類があります(表10)。

| 值                    | 説明    |
|----------------------|-------|
| WIFI_STATE_DISABLING | 切断処理中 |
| WIFI_STATE_DISABLED  | 切断    |
| WIFI_STATE_ENABLING  | 接続処理中 |
| WIFI_STATE_ENABLED   | 接続済み  |
| WIFI_STATE_UNKNOWN   | 不明な状態 |

表10:Wi-Fiの接続状態の種類

## **14-5-8** Wi-Fi Direct とは

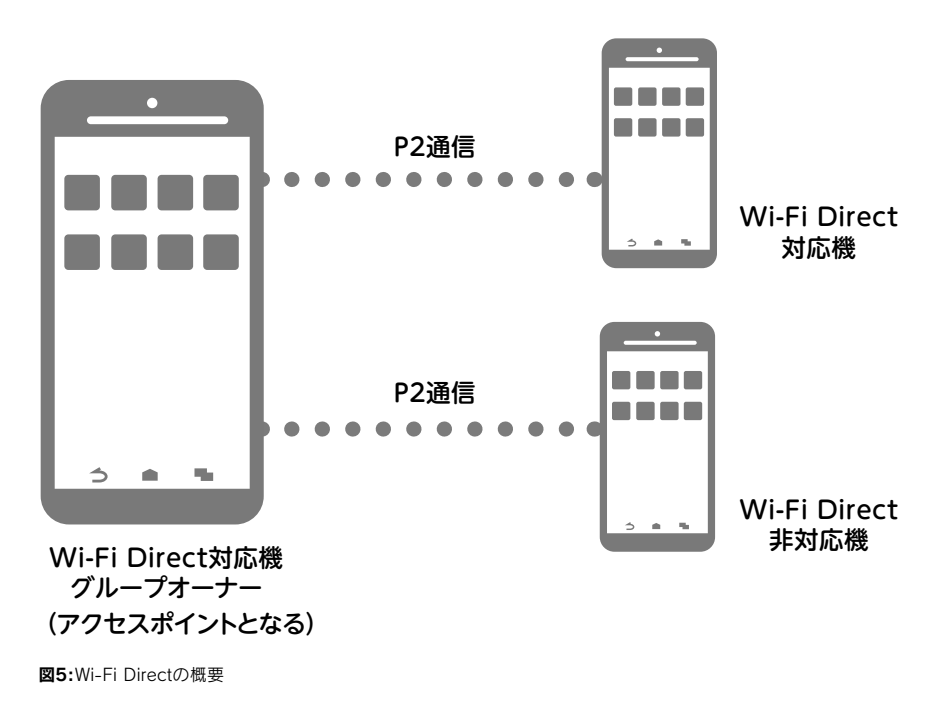

「Wi-Fi Direct」とは、無線LANを利用した通信方式のひとつで、アクセスポイント(無線LANのルーター機器)がなくても機器同士が1対1で通信できる仕組みです(図5)。

Wi-Fi Directに対応している機器は、もともと無線LANのアクセスポイント機能 を内蔵しているので、自身がアクセスポイントになることにより通信を実現します。この 時、アクセスポイントの役割を果たす機器をグループオーナーと呼び、他の機器から は通常のアクセスポイントと同じように見えます。

- ・Wi-Fi Direct対応の機器 <=> Wi-Fi Direct対応の機器
- ・Wi-Fi Direct対応の機器 <=> Wi-Fi Directに対応していない機器

他の特徴として以下があげられます。

- ・「1対多」の通信も行える。但し、同時に通信できるのは「1対1」となる。
- ・無線の接続設定には簡易接続方式「WPS」を使用する。
- ・無線機器のSSID(固有ID)や暗号化キーは自動的に決められる。

Androidは4.0以降(API Level 14以降)でWi-Fi Directに対応していま す。接続方法は、アクションインテントを用いて接続可能な機器を探し、自動的に接 続します。本項の前半で説明したWi-Fiネットワーク検索と同じように、Wi-Fi Dir ectで接続できる機器を探すことができます。自ら接続可能な機器を探索する以外 に、他の機器からの接続待ちの状態にすることも可能です。他の機器から接続要 求(invite)がきた場合、それに応えて接続します。

Wi-Fi Directは、あくまでも無線による接続機能のみの提供なので、接続後に 何かしらの動作をさせたい場合には別途アプリケーションが必要になります。

それでは、次から、Android SDKに付随しているWiFi Direct Demoのソース コードをもとに、関連するAPIの具体的な使用方法について、みていきましょう。 公式解説はhttp://www.androids ide.com/docs/resources/samp les/WiFiDirectDemo/index. htmlにあります。

## 14-5-9 WifiP2pManager クラス

AndroidのWi-Fi Direct機能は、WifiP2pManagerクラスによって提供され ています。WifiP2pManagerが持つ4つのアクションインテントは、Wi-Fi Directに 関する状態に変更があったときにブロードキャストされるので、これらをレシーブ(Wi FiDirectBroadcastReceiverを実装、登録)して必要な処理を行っていきます。

これら4つのアクションインテントと、受け取ったときの処理例について、順を追って 説明します。

#### · WIFI\_P2P\_STATE\_CHANGED\_ACTION

Wi-Fi Directの有効/無効状態が通知される。機能制限やユーザーへの通知に利用。Wi-Fi Directが無効であれば設定アプリ(Setting)で有効にすることを促す処理(Toastを表示するなど)を加える。

#### • WIFI\_P2P\_PEERS\_CHANGED\_ACTION

デバイス情報の変更通知(Peersと呼ばれる通信可能なデバイスの発見・ロスト など)。WifiP2pManagerクラスのrequestPeersメソッドをつかってデバイス一覧 WifiP2pDeviceListを取得。個々のデバイス情報はWifiP2pDeviceオブジェク トに入っている。

#### · WIFI\_P2P\_CONNECTION\_CHANGED\_ACTION

IPアドレスなどコネクション情報。通信状態の変更通知。WifiP2pManagerクラスのrequestConnectionInfoメソッドを使って接続状態WiFiP2pInfoを取得する。

#### · WIFI\_P2P\_THIS\_DEVICE\_CHANGED\_ACTION

自分自身のデバイス状態の変更通知(相手デバイスではないことに注意)。Wifi P2pDeviceを取り出して、接続状態にあわせた処理を行う。

また、システムからWifiP2pManagerを受け取ったら、WifiP2pManagerの持 つinitializeメソッドで初期化を行い、WifiP2pManager.Channelクラスのオブ ジェクトを受け取ります。 ここまで(WifiP2pManagerのアクションインテントの登録、WifiP2pManager の取得と初期化(初期化については後述します)、WiFiDirectBroadcastRece iverの登録)のコードサンプルを下記に示します。

#### WifiP2pManager関連

```
@Override
public void onCreate(Bundle savedInstanceState) {
    super.onCreate(savedInstanceState);
    setContentView(R.layout.main);
    // add necessary intent values to be matched.
    intentFilter.addAction(WifiP2pManager.WIFI_P2P_STATE_CHANGED_ACTION);
    intentFilter.addAction(WifiP2pManager.WIFI_P2P_PEERS_CHANGED_ACTION);
    intentFilter.addAction(WifiP2pManager.WIFI_P2P_CONNECTION_CHANGED_ACTION);
    intentFilter.addAction(WifiP2pManager.WIFI_P2P_THIS_DEVICE_CHANGED_ACTION);
    manager = (WifiP2pManager) getSystemService(Context.WIFI_P2P_SERVICE);
    channel = manager.initialize(this, getMainLooper(), null);
}
/** register the BroadcastReceiver with the intent values to be matched */
@Override
public void onResume() {
    super.onResume();
   receiver = new WiFiDirectBroadcastReceiver(manager, channel, this);
    registerReceiver(receiver, intentFilter);
}
@Override
public void onPause() {
    super.onPause();
    unregisterReceiver(receiver);
}
```

サンプルコード中にでてきた**①**WiFiDirectBroadcastReceiverは、Broadca stReceiverを継承したサブクラスです。

それぞれのアクションインテントを受信したときに行う処理の例を、下記のコード内 のコメントに記載します。

#### WiFiDirectBroadcastReceiverの例

```
public class WiFiDirectBroadcastReceiver extends BroadcastReceiver {
   private WifiP2pManager mManager;
   private Channel mChannel;
   private MyWiFiActivity mActivity;
   public WiFiDirectBroadcastReceiver(WifiP2pManager manager, Channel channel,
           MyWifiActivity activity) {
       super();
       this.mManager = manager;
       this.mChannel = channel;
       this.mActivity = activity;
   }
   @Override
   public void onReceive(Context context, Intent intent) {
       String action = intent.getAction();
       if (WifiP2pManager.WIFI_P2P_STATE_CHANGED_ACTION.equals(action)) {
             // WiFi Directの有効/無効通知
           // Wifi Directが無効であれば設定アプリ(Setting)で有効にするようにToastなどで促す処理などを。
       } else if (WifiP2pManager.WIFI_P2P_PEERS_CHANGED_ACTION.equals(action)) {
             // WiFi Direct通信が出来るデバイス(Peers)の状態変化
             // 画面に表示するデバイス一覧の更新処理など。
                                                 -0
           // 通信相手を切り替えるなどの処理を。
       } else if (WifiP2pManager.WIFI_P2P_CONNECTION_CHANGED_ACTION.equals(action)) {
             // WiFi Direct通信状態の変更通知
          // 相手デバイスとのコネクションが繋がれば接続情報(WifiP2pInfo)を取得して必要な処理を。
                                                                            -2
          // 切断された場合は終了処理を。
       } else if (WifiP2pManager.WIFI_P2P_THIS_DEVICE_CHANGED_ACTION.equals(action)) {
             // 自分自身のデバイス状態の変更通知
             // WifiP2pDeviceがインテントで渡されるので、その中に含むデバイス情報を取り出して表示する処理など。
       }
   }
}
```

#### ①PreeListenerとWifiP2pDeviceListを使う

WifiP2pManager.requestPeersメソッドでPeerListListenerとChannelを 登録します。

そうすることでPeerListListenerで実装されたonPeersAvailableメソッドの引数でWifiP2pDeviceListが接続可能なデバイス一覧情報を通知することができます。

#### 

接続情報はWifiP2pManager.requestConnectionInfoで登録したConne ctionInfoListenerで取得することができます。

ConnectionInfoListenerではonConnectionInfoAvailableメソッドを実装 する必要があり、引数に接続情報を含んでいるWifiP2pInfoクラスのオブジェクト が渡されます。

WifiP2pInfoクラス内には、アドレスのIP情報やP2P接続のオーナー(親側)、

WifiP2pInfoクラスのisGroupOwnerメンバなどが含まれています。

ここでWifiP2pManagerクラスが持つメソッドを(表11)にまとめます。これまでに

出てきていないメソッドもありますが、それは後ほど説明します。

| メソッド名                                                                                                    | 説明                                                                                                    |
|----------------------------------------------------------------------------------------------------|----------------------------------------------------------------------------------------------------|
| WifiP2pManager.Channel initialize (Context<br>srcContext, Looper srcLooper, WifiP2pManag<br>er.ChannelListener listener) | 初期化を行う。第3引数は切断時のリスナー(Wi<br>fiP2pManager.ChannelListener)だがnullで<br>もよい。戻り値のChannelは接続チャンネルを<br>識別するために利用する |
| <pre>connect (WifiP2pManager.Channel c, WifiP2pCon fig config, WifiP2pManager.ActionListener list ener)</pre>            | 接続の開始。接続設定情報は第2引数WifiP2p<br>Configのオブジェクトに含める                                                              |
| removeGroup (WifiP2pManager.Channel c, WifiP2<br>pManager.ActionListener listener)                                       | 接続の切断。切断したいChannelを指定する                                                                                    |
| cancelConnect (WifiP2pManager.Channel c, Wifi<br>P2pManager.ActionListener listener)                                     | 接続処理中のキャンセル                                                                                                |

表11: WifiP2pManagerクラスのメソッドのまとめ

## / \_\_\_\_\_ 14-5-10 Wi-Fi Direct での接続処理

#### (1)connectメソッド

接続処理もWifiP2pManagerクラスを用います。接続チャンネル情報を保持し ておくために、必ず、WifiP2pManager.initializeメソッドを実行しましょう。次に WifiP2pManagerクラスのconnectメソッドで対象端末と接続します。connectメ ソッドの第一引数のchannelは、initializeメソッドで取得した値を渡します。第二 引数のconfigはWifiP2pConfigのオブジェクトになります。次のように表します。

#### 接続処理のコード

```
manager.connect(channel, config, new ActionListener() {
    public void onSuccess() {
        // 接続したら呼ばれる
        // 接続情報の詳細はここでは得られないのでBroadcastReceiverで受け取ったアクションインテントから得る
    }
    public void onFailure(int reason) { //エラーコード
    Toast.makeText(WiFiDirectActivity.this, "Connect failed. Retry.",
        Toast.LENGTH_SHORT).show();
    }
```

#### (1-1)WifiP2pConfigクラス

WifiP2pConfigクラスのオブジェクトには、接続設定情報を含めます。

P2Pで接続する相手先のデバイスのIPアドレスや、悪意のある端末からの接続から端末を保護するための設定などを、WifiP2pConfigクラスのメンバ変数にセッ

```
します。
```

WifiP2pConfigクラスのオブジェクト生成例

```
WifiP2pConfig config = new WifiP2pConfig();
config.deviceAddress = device.deviceAddress; // 接続デバイスのIPアドレス
config.wps.setup = WpsInfo.PBC; //wps(Wi-Fi Protected Setup)
//PBC(Push button configuration:)PINコード入力なしでワンタッチ接続する設定
```

#### (2)removeGroupメソッド

接続済みのWi-Fi Directのコネクション切断は、removeGroupメソッドを使い

```
ます。次のようになります。
```

#### 切断処理のコード

```
manager.removeGroup(channel, new ActionListener() {
    public void onFailure(int reasonCode) { // エラーコード
        // 切断失敗
    }
    public void onSuccess() {
        // 切断成功
    }
```

#### (3)cancelConnectメソッド

Wi-Fi Directの接続処理中のキャンセル処理はcancelConnectメソッドを使います。このメソッドは対象端末が接続可能(WifiP2pDevice.AVAILABLE) な状態、もしくは要求済み(ネゴシエーション中、WifiP2pDevice.INVITED)の 場合に使用します。

キャンセル処理のコード

```
manager.cancelConnect(channel, new ActionListener() {
    public void onSuccess() {
        // キャンセル成功
    }
    public void onFailure(int reasonCode) { // エラーコード
        // キャンセル失敗
    }
```

## 演習問題

- (1)WifiManagerクラスを使って、端末のWi-Fi機能のON/OFF切り替え、 ネットワークの検索を行うアプリケーションを作成してみよう。
- Wi-Fi機能のON/OFF切り替えはボタンを実装して行う(ボタンの種類は何で もよい)
- ・ネットワークの検索結果はリスト表示する

#### (2)近隣のWi-Fi機器のアクセスポイントへWEP認証で接続してみましょう。

## (3)接続したWi-Fi機器の情報を取得し、以下の情報を画面に表示してみましょう。

 SSID/IPアドレス/MACアドレス/RSSI/BSSID/ネットワークID/接続 状態

#### (4) Wi-Fi Directで接続を可能にするアプリケーションを作成してみま しょう

第14章 ネットワークプログラミング